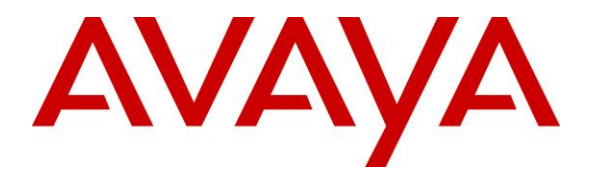

Avaya Solution & Interoperability Test Lab

Configuring Avaya one-X® Mobile SIP for iOS 6.2 as a Remote User with SRTP to Avaya Session Border Controller Advanced for Enterprise 6.2 Server with Avaya Aura® Midsize Enterprise 6.2 Server & Avaya Aura® Messaging 6.2 Server – Issue 1.1

### Abstract

These Application Notes describe the configuration steps required to register the Avaya one-X® Mobile SIP for IOS as a Remote User with SRTP to the Avaya Session Border Controller Advanced for Enterprise Server with Avaya Aura® Solution for Midsize Enterprise Server and Avaya Aura® Messaging Server. The Application Notes also identifies how to configure SRTP from the Avaya one-X® Mobile SIP for IOS as a Remote User to the outside interface of the Avaya Session Border Controller Advanced for Enterprise Server and configure SRTP from the inside interface of the Avaya Session Border Controller Advanced for Enterprise Server to the Avaya Aura® Solution for Midsize Enterprise Server. The Application Note also describes how to administer Avaya Aura® Messaging Server to function with SRTP with the Avaya one-X® Mobile SIP for IOS as a Remote User with the Avaya Session Border Controller Advanced for Enterprise Server. The Application Note also

# **Table of Contents**

| 1. | Int   | roduction                                                                 | 4  |
|----|-------|---------------------------------------------------------------------------|----|
| 2. | Int   | eroperability Tests                                                       | 4  |
|    | 2.1.  | Test Description and Coverage                                             | 4  |
|    | 2.1   | 1.1. Basic IP Telephony Features                                          | 4  |
|    | 2.1   | 1.2. Supplementary Features                                               | 4  |
|    | 2.1   | 1.3. Messaging                                                            | 4  |
|    | 2.1   | 1.4. Test Results                                                         | 5  |
| 3. | Re    | ference Configuration                                                     | 6  |
| 4. | Eq    | uipment and Software Validated                                            | 8  |
| 5. | Ad    | Iminister Avaya Aura® Communication Manager Server                        | 9  |
|    | 5.1.  | Verify OPS Capacity                                                       | 9  |
|    | 5.2.  | Administer Dial Plan                                                      | 10 |
|    | 5.3.  | Administer IP Node-Name                                                   | 10 |
|    | 5.4.  | Administer Signaling Group                                                | 11 |
|    | 5.5.  | Administer Trunk Group                                                    | 12 |
|    | 5.6.  | Administer Calling Party Number Information                               | 12 |
|    | 5.7.  | Administer Route Selection                                                | 12 |
|    | 5.8.  | Administer IP Network Region                                              | 13 |
|    | 5.9.  | Administer IP Codec Set                                                   | 14 |
|    | 5.10. | Verify Off PBX Telephone Station Mapping                                  | 14 |
|    | 5.11. | Administer Hunt Group                                                     | 15 |
|    | 5.12. | Administer Coverage Path                                                  | 16 |
|    | 5.13. | Administer Station Screen                                                 | 17 |
|    | 5.14. | Administer SRTP on Communication Manager                                  | 18 |
|    | 5.15. | Save Translations                                                         | 19 |
| 6. | Ad    | Iminister Avaya Aura® Session Manager                                     | 20 |
|    | 6.1.  | Access Avaya Aura® System Manager                                         | 20 |
|    | 6.2.  | Administer SIP Domain                                                     | 21 |
|    | 6.3.  | Administer Location                                                       | 22 |
|    | 6.4.  | Administer Avaya Aura® Session Manager SIP Entity                         | 23 |
|    | 6.5.  | Administer Avaya Aura® Communication Manager Server SIP Entity            | 24 |
|    | 6.6.  | Administer Avaya Aura® Messaging SIP Entity                               | 25 |
|    | 6.7.  | Administer SIP Entity Link                                                | 25 |
|    | 6.8.  | Administer Regular Expression                                             | 27 |
|    | 6.9.  | Administer Routing Policy                                                 | 28 |
|    | 6.10. | Administer Avaya Aura® Communication Manager as a Managed Element         | 29 |
|    | 6.11. | Administer Avaya Aura® Communication Manager Server Application           | 31 |
|    | 6.12. | Administer Avaya Aura® Communication Manager Server Application Sequence. | 32 |
|    | 6.13. | Synchronize Avaya Aura® Communication Manager Data                        | 34 |
|    | 6.14. | Administer SIP User                                                       | 35 |
| 7. | Ad    | Iminister Avaya Aura® Messaging Server                                    | 39 |
|    | 7.1.  | Access Avaya Aura® Messaging                                              | 39 |
|    |       |                                                                           | -  |

| ABM; Reviewed: | Solution & Interoperability Test Lab Application Notes | 2 of 77      |
|----------------|--------------------------------------------------------|--------------|
| SPOC 10/9/2014 | ©2014 Avaya Inc. All Rights Reserved                   | ASBCAESIPIOS |

| 7.2.  | Administer Telephony Integration with SRTP                                       | 39   |
|-------|----------------------------------------------------------------------------------|------|
| 7.3.  | Administer Subscriber                                                            | 41   |
| 8. Ad | minister Avaya Session Border Controller Advanced for Enterprise                 | 43   |
| 8.1.  | Access Avaya Session Border Controller Advanced for Enterprise                   | 43   |
| 8.2.  | Enable Interfaces on the Avaya Session Border Controller Advanced for Enterprise | e 45 |
| 8.3.  | Administer User Agent                                                            | 45   |
| 8.4.  | Administer Server Interworking                                                   | 46   |
| 8.5.  | Administer Phone Interworking                                                    | 47   |
| 8.6.  | Verify TLS Client Profile                                                        | 48   |
| 8.7.  | Verify TLS Server Profile                                                        | 49   |
| 8.8.  | Administer Topology Hiding for Subscriber and Server Flow                        | 49   |
| 8.9.  | Administer Session Manager Server Configuration                                  | 50   |
| 8.10. | Administer External Signaling Interface Toward Remote User                       | 52   |
| 8.11. | Administer Internal Signaling Interface toward Session Manager                   | 53   |
| 8.12. | Administer External Media Interface Toward Remote User                           | 53   |
| 8.13. | Administer Internal Media Interface Toward Session Manager                       | 54   |
| 8.14. | Administer SIP Cluster                                                           | 55   |
| 8.15. | Administer Routing Profile Toward Session Manager for Subscriber Flow            | 58   |
| 8.16. | Administer SRTP Media Rule for the End Point Policy Group for Subscriber Flo     | OW   |
| and S | erver Flow                                                                       | 60   |
| 8.17. | Administer End Point Policy Group for Subscriber Flow and Server Flow            | 62   |
| 8.18. | Administer End Point Flow with Subscriber Flow                                   | 63   |
| 8.19. | Administer Routing Profile Toward Remote User for Server Flow                    | 66   |
| 8.20. | Administer End Point Flow with Server Flow                                       | 66   |
| 9. Ad | minister Avaya one-X® Mobile SIP for IOS                                         | 68   |
| 9.1.  | Access Wireless Network                                                          | 68   |
| 9.2.  | Administering Avaya one-X® Mobile SIP Communicator for iOS                       | 69   |
| 10. V | Verification Steps                                                               | 72   |
| 11. C | Conclusion                                                                       | 75   |
| 12. A | Additional References                                                            | 76   |

# 1. Introduction

These Application Notes describe the configuration steps required to register the Avaya one-X® Mobile SIP for IOS 6.2.2.702 as a Remote User with SRTP to the Avaya Session Border Controller Advanced for Enterprise Server 6.2.0.Q40 with Avaya Aura® Solution for Midsize Enterprise Server 6.2 and Avaya Aura® Messaging Server 6.2. These Application Notes also identify how to configure SRTP from the Avaya one-X® Mobile SIP for IOS as a Remote User to the outside interface of the Avaya Session Border Controller Advanced for Enterprise Server and configure SRTP from the inside interface of the Avaya Session Border Controller Advanced for Enterprise Server to the Avaya Aura® Solution for Midsize Enterprise Server and Avaya Aura® Messaging Server. These Application Note also describe how to administer Avaya Aura® Messaging Server to function with SRTP with the Avaya one-X® Mobile SIP for IOS as a Remote User with the Avaya Session Border Controller Advanced for Enterprise Server.

# 2. Interoperability Tests

The following sections describe the test scenario used to verify the functionality of the Avaya one-X Mobile SIP for IOS with SRTP as a Remote User with SRTP with the Avaya Session Border Controller Advanced for Enterprise Server.

# 2.1. Test Description and Coverage

This section provides an overview of the test cases performed after the installation and configuration of the Avaya one-X Mobile SIP for IOS as a Remote User with SRTP with the Avaya Session Border Controller Advanced for Enterprise Server.

## 2.1.1. Basic IP Telephony Features

The following Basic IP Telephony Features were tested:

- Basic Calls
- Codec Negotiation
- Direct IP-IP Media Shuffling
- PPM Download
- Hold
- Drop

#### 2.1.2. Supplementary Features

The following Supplementary Features were tested:

- Call Forwarding
- Bridged Call Appearance
- Call Pickup with FAC
- TLS

#### 2.1.3. Messaging

Following Messaging Features were verified for Remote Users with SRTP with Avaya Aura® Messaging 6.2 SP1

| ABM; Reviewed: | Solution & Interoperability Test Lab Application Notes | 4 of 77      |
|----------------|--------------------------------------------------------|--------------|
| SPOC 10/9/2014 | ©2014 Avaya Inc. All Rights Reserved                   | ASBCAESIPIOS |

- Login and access to mailbox
- Leave/Retrieve Voice Mail Messages with proper MWI operation
- Call Sender
- Reply
- Forward Message

#### 2.1.4. Test Results

All test cases passed. The following are the observations for the Avaya one-X Mobile SIP for IOS as a Remote User with SRTP registered to the Avaya Session Border Controller Advanced for Enterprise Server:

- Avaya one-X Mobile SIP for IOS as Remote User registered to the Avaya Session Border Controller Advanced for Enterprise Server uses SRTP for secure encryption of the audio.
- Avaya one-X Mobile SIP for IOS as Remote User registered to the Avaya Session Border Controller Advanced for Enterprise Server has added security as all communication uses TLS.
- The Avaya Session Border Controller Advanced for Enterprise Server is supported as an alternative to VPN in an untrusted network. The Avaya one-X Mobile SIP for IOS connects to Session Manager Server through the Avaya Session Border Controller Advanced for Enterprise Server thus making communication secure.

# 3. Reference Configuration

The configuration used in these Application Notes is shown in **Figure 1**. The Avaya Aura® Solution for Midsize Enterprise is installed on Avaya System Platform on a S8800 Server. Avaya Aura® Solution for Midsize Enterprise contains Avaya Aura® System Manager, Avaya Aura® Session Manager and Avaya Aura® Communication Manager as virtual machines running with the Avaya Aura® Solution for Midsize Enterprise. Avaya Aura® Communication Manager running as an Evolution Server is used for Off-PBX Station Mapping (OPS). Avaya Aura® Messaging is a template installed on Avaya System Platform on an S8800 Server. The Avaya Session Border Controller Advanced for Enterprise software is installed and configured on Red Hat Linux 5.6 Operating System on an S8800 Server. The diagram indicates logical signaling connections. All components in the Corporate LAN are physically connected to a single Avaya Ethernet Routing Switch (ERS) 2550T-PWR, and are administered in subnet range 192.168.1.x. The Avaya one-X Mobile SIP for IOS Application was obtained from the iTunes App Store and installed on an Apple IPhone 4S. The Avaya one-X Mobile SIP for IOS with SRTP as a Remote User registers to the B1 external interface of the Avaya Session Border Controller Advanced for Enterprise Server.

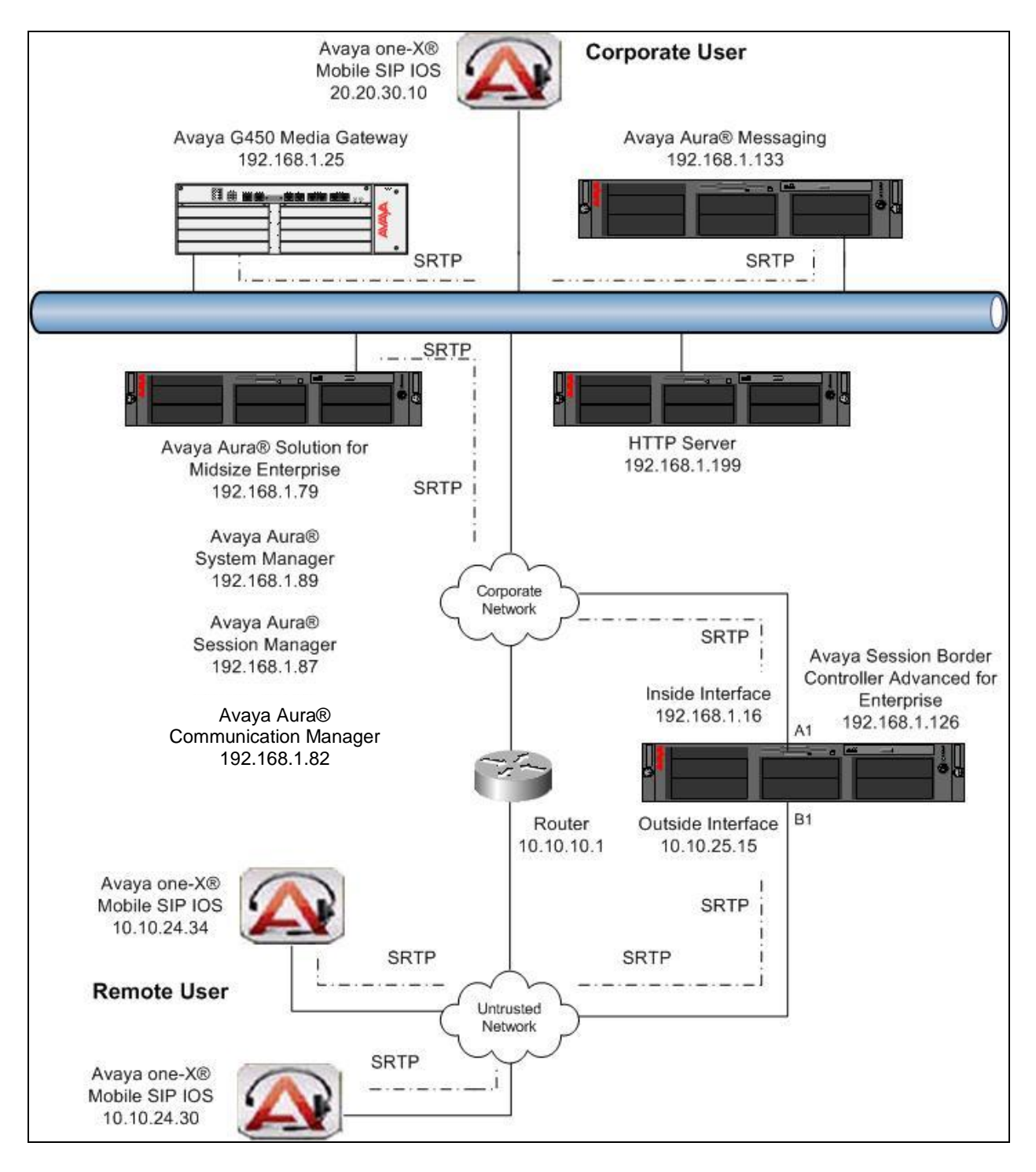

Figure 1 Avaya one-X Mobile SIP for IOS Remote User

# 4. Equipment and Software Validated

The following equipment and software were used for the sample configuration provided:

| Avaya Aura®                | Software                                         |
|----------------------------|--------------------------------------------------|
| Avaya S8800 Server         | Avaya Aura® Solution for Midsize Enterprise R6.2 |
|                            | Release 6.2.0.0.3105 Update: Service Pack 4      |
|                            | Avaya Aura® System Manager R6.2                  |
|                            | Release 6.2.16.1.1993 Update: Service Pack 4     |
|                            | Avaya Aura® Session Manager R6.2                 |
|                            | R6.2.4.0.624005 Update: Service Pack 4           |
|                            | Avaya Aura® Communication Manager                |
|                            | R16x.02.0.823.0.20199 Update: Service Pack 4     |
| Avaya G450 Media Gateway   | Avaya G450 Media Gateway                         |
|                            | Release 32.24.0                                  |
| Avaya S8800 Server         | Avaya Aura® Messaging R6.2                       |
|                            | MSG 02.0.823.0-109_0102 Update: Service Pack 1   |
| Avaya S8800 Server         | Avaya Session Border Controller Advanced for     |
|                            | Enterprise                                       |
|                            | Release 6.2.0.Q40                                |
| Avaya one-X Mobile SIP iOS | Avaya one-X Mobile SIP iOS R6.2 App              |
|                            | Release 6.2.2.702                                |

# 5. Administer Avaya Aura® Communication Manager Server

This section highlights the important commands for defining the Avaya one-X Mobile SIP for IOS as a Remote User as an Off-PBX Station (OPS) and administering a SIP Trunk and Signaling Group to carry calls between the Avaya one-X Mobile SIP for IOS as a Remote User and the SIP endpoints registered to Session Manager on the Corporate LAN in Communication Manager Server. This section will also explain how to administer SRTP on Communication Manager so that SRTP can be used from the inside interface on the Session Border Controller Server to the Communication Manager Server on the Corporate LAN.

# 5.1. Verify OPS Capacity

Use the **display system-parameters customer-options** command to verify that **Maximum Off-PBX Telephones** – **OPS** has been set to the value that has been licensed, and that this value will accommodate addition of the SIP telephones. If a required feature is not enabled or there is insufficient capacity, contact an authorized Avaya sales representative to obtain additional capacity.

```
1 of 11
display system-parameters customer-options
                                                               Page
                               OPTIONAL FEATURES
    G3 Version: V15
                                               Software Package: Standard
      Location: 2
                                             RFA System ID (SID): 1
      Platform: 25
                                             RFA Module ID (MID): 1
                                                             USED
                               Platform Maximum Ports: 44000 181
                                   Maximum Stations: 2400
                                                             9
                             Maximum XMOBILE Stations: 2400
                                                             0
                   Maximum Off-PBX Telephones - EC500: 2400
                                                             2
                   Maximum Off-PBX Telephones - OPS: 2400
                                                             5
                   Maximum Off-PBX Telephones - PBFMC: 2400
                                                             2
                   Maximum Off-PBX Telephones - PVFMC: 2400 0
```

Verify that there are sufficient licenses to administer the SIP Trunk. This is the **Maximum** Administered SIP Trunk value on Page 2 of System Parameter Customer-Options.

| display system-parameters customer-options              |       | Page | <b>2</b> of | 11 |  |
|---------------------------------------------------------|-------|------|-------------|----|--|
| OPTIONAL FEATURES                                       |       |      |             |    |  |
|                                                         |       |      |             |    |  |
| IP PORT CAPACITIES                                      |       | USED |             |    |  |
| Maximum Administered H.323 Trunks:                      | 8000  | 12   |             |    |  |
| Maximum Concurrently Registered IP Stations:            | 18000 | 3    |             |    |  |
| Maximum Administered Remote Office Trunks:              | 8000  | 0    |             |    |  |
| Maximum Concurrently Registered Remote Office Stations: | 18000 | 0    |             |    |  |
| Maximum Concurrently Registered IP eCons:               | 128   | 0    |             |    |  |
| Max Concur Registered Unauthenticated H.323 Stations:   | 100   | 0    |             |    |  |
| Maximum Video Capable Stations:                         | 2400  | 0    |             |    |  |
| Maximum Video Capable IP Softphones:                    | 100   | 3    |             |    |  |
| Maximum Administered SIP Trunks:                        | 5000  | 160  |             |    |  |
| Maximum Administered Ad-hoc Video Conferencing Ports:   | 8000  | 0    |             |    |  |
| Maximum Number of DS1 Boards with Echo Cancellation:    | 522   | 0    |             |    |  |

ABM; Reviewed: SPOC 10/9/2014

Solution & Interoperability Test Lab Application Notes ©2014 Avaya Inc. All Rights Reserved

# 5.2. Administer Dial Plan

This section describes the **Dial Plan Analysis** screen. This is Communication Manager's way of translating digits dialed by the user. The user can determine the beginning digits and total length for each type of call that Communication Manager needs to interpret. The **Dialed String** beginning with the number **4** and with a **Total Length** of **5** digits will be used to administer the **extension** range used for the one-X Mobile SIP for IOS device.

| display dialplan analysis Page 1 of 12 |        |      |           |             |        |          |      |   |  |
|----------------------------------------|--------|------|-----------|-------------|--------|----------|------|---|--|
|                                        |        |      | DIAL PLAN |             |        |          |      |   |  |
|                                        |        |      | Loca      | ation: all  | Perc   | cent Ful | 1:   | 1 |  |
|                                        |        |      |           |             |        |          |      |   |  |
| Dialed                                 | Total  | Call | Dialed    | Total Call  | Dialed | Total    | Call |   |  |
| String                                 | Length | Туре | String    | Length Type | String | Length   | Туре |   |  |
| 1                                      | 3      | dac  |           |             |        |          |      |   |  |
| 2                                      | 5      | aar  |           |             |        |          |      |   |  |
| 3                                      | 5      | ext  |           |             |        |          |      |   |  |
| 35                                     | 5      | aar  |           |             |        |          |      |   |  |
| 4                                      | 5      | ext  |           |             |        |          |      |   |  |
| 60                                     | 4      | aar  |           |             |        |          |      |   |  |
| 7                                      | 5      | aar  |           |             |        |          |      |   |  |
| 8                                      | 6      | aar  |           |             |        |          |      |   |  |
| *                                      | 2      | fac  |           |             |        |          |      |   |  |

# 5.3. Administer IP Node-Name

This section describes **IP Node-Name.** This is where Communication Manager assigns the IP Address and node-name to Session Manager. The node-name is **SM** and the IP Address is **192.168.1.87** within Communication Manager Server. The Communication Manager Server automatically populates a processor node name to the IP Address of Communication Manager Server. This node name is **procr** with IP Address **192.168.1.82**.

```
list node-names all
                         NODE NAMES
         Name IP Add101
EnterpriseCM 192.168.1.6
192.168.1.87
Туре
ΙP
IP
         SessionM2
                         192.168.1.60
ΤP
                           192.168.1.157
TΡ
         BSM
ΙP
         default
                           0.0.0.0
                            192.168.1.82
IP
         procr
```

# 5.4. Administer Signaling Group

This section describes the **Signaling Group** screen. The **Group Type** was set to **sip** and the **Transport Method** was set to **tls**. Since the Avaya one-X Mobile SIP for IOS as a Remote User is using a Communication Manager Evolution Server for Off Pbx Station Mapping the **IMS Enabled** setting must be set to **n**. Since the SIP trunk is between Communication Manager Evolution Server and Session Manager the **Near-end Node Name** is the node name of the "procr" of the Communication Manager Server. The **Far-end Node Name** is the node name of the Session Manager Server. This is **SM**. The **Near-end Listen Port** and **Far-end Listen Port** are both set to port number **5061**. The **Far-end Network-Region** was set to **1**.

```
display signaling-group 120
                                SIGNALING GROUP
 Group Number: 120 Group Type: sip
IMS Enabled? n Transport Method: tls
    Q-SIP? n
IP Video? y
                        Priority Video? n
                                                  Enforce SIPS URI for SRTP? y
  Peer Detection Enabled? y Peer Server: SM
  Near-end Node Name: procr
                                           Far-end Node Name: SM
Near-end Listen Port: 5061
                                           Far-end Listen Port: 5061
                                        Far-end Network Region: 1
Far-end Domain:
                                             Bypass If IP Threshold Exceeded? n
Incoming Dialog Loopbacks: eliminate
                                              RFC 3389 Comfort Noise? n
        DTMF over IP: rtp-payload
                                             Direct IP-IP Audio Connections? y
Session Establishment Timer(min): 3
                                              IP Audio Hairpinning? n
Enable Layer 3 Test? n
                                                  Initial IP-IP Direct Media? y
H.323 Station Outgoing Direct Media? n
                                                  Alternate Route Timer(sec): 6
```

#### 5.5. Administer Trunk Group

This section describes the **Trunk Group** used to carry calls between the Avaya one-X Mobile SIP IOS as a Remote User. Trunk Group 120 was configured as a SIP Trunk with the **Group Type** set as **sip**. The trunk **Group Name** was set to **To SM**. The **Direction** of the calls was set to **two-way** as there will be calls to and from the Remote SIP Users registered to the Avaya Session Border Controller. The **Service Type** was set to **tie** as the trunk is an internal trunk between Communication Manager Evolution Server and Session Manager. The **Signaling Group** number assigned to this trunk is **120**. The **Number of Members** assigned to this trunk group is **100**. All other fields on this page are left as default.

| display trunk- | group 120 |                     |                | Page      | 1 of  | 21 |
|----------------|-----------|---------------------|----------------|-----------|-------|----|
|                |           | TRUNK GROUP         |                |           |       |    |
| Group Number:  | 120       | Group Type:         | sip            | CDR Repor | ts: y |    |
| Group Name:    | To SM     | COR: 1              | TN: 1          | TAC: 120  |       |    |
| Direction:     | two-way   | Outgoing Display? n |                |           |       |    |
| Dial Access?   | n         |                     | Night Service  | e:        |       |    |
| Queue Length:  | 0         |                     |                |           |       |    |
| Service Type:  | tie       | Auth Code? N        |                |           |       |    |
|                |           | Memi                | ber Assignment | t Method: | auto  |    |
|                |           |                     | Signali        | ng Group: | 120   |    |
|                |           |                     | Number of      | Members:  | 100   |    |

# 5.6. Administer Calling Party Number Information

Use the **change private-numbering 0** to add **an Extension Length** of **5** with **Extension code** of **4**. The **Total Length** of the CPN number was **5**. The **change private-numbering 0** command was also used to add an **Extension Code** of **8** for the Messaging hunt group number.

| char | change private-numbering 0 |        |             |         |        |       |               | of | 2 |
|------|----------------------------|--------|-------------|---------|--------|-------|---------------|----|---|
|      |                            | 1      | NUMBERING - | PRIVATE | FORMAI |       |               |    |   |
| Ext  | Ext                        | Trk    | Private     |         | Total  |       |               |    |   |
| Len  | Code                       | Grp(s) | Prefix      |         | Len    |       |               |    |   |
| 5    | 4                          |        |             |         | 5      | Total | Administered: | 2  |   |
| 5    | 8                          |        |             |         | 5      |       |               |    |   |

# 5.7. Administer Route Selection

Use the **change aar a 5** to administer the automatic alternate route selection to route calls between via the SIP trunk to Session Manager. Calls to the number beginning with **5** that are a **minimum** of **5** digits and a **maximum** of **5** digits in length are sent to routing pattern 120. The **Call Type** was set to **unku**.

| change a | ar analysis 4 |               |       |           |          |      | Page 1 of       | 2 |
|----------|---------------|---------------|-------|-----------|----------|------|-----------------|---|
|          |               | A             | AR DI | GIT ANALY | SIS TABL | ΞE   |                 |   |
|          |               | Location: all |       |           |          |      | Percent Full: 1 |   |
|          |               |               |       |           |          |      |                 |   |
|          | Dialed        | Tot           | al    | Route     | Call     | Node | ANI             |   |
|          | String        | Min           | Max   | Pattern   | Type     | Num  | Reqd            |   |
| 4        |               | 5             | 5     | 120       | unku     |      | n               |   |

| ABM; | Reviewed: |
|------|-----------|
| SPOC | 10/9/2014 |

Solution & Interoperability Test Lab Application Notes ©2014 Avaya Inc. All Rights Reserved Use the **change route-pattern 120** to add **trunk group 120** to route pattern 120. Ensure the **Sesure SIP** value was set to **No**.

```
      change route-pattern 120
      Page
      1 of
      3

      Pattern Number:
      120 Pattern Name:
      SCCAN? n
      Secure SIP? n
      DCS/ IXC

      Grp FRL NPA Pfx Hop Toll No. Inserted
      DCS/ IXC
      QSIG

      No
      Mrk Lmt List Del Digits
      QSIG

      Dgts
      Intw

      1: 120 0
      n
      user

      2:
      No
      Neer
```

#### 5.8. Administer IP Network Region

This section describes **IP Network Region** screen. It was decided to place the Avaya one-X Mobile SIP for iOS as a Remote User in network region 1. The **Authoritative Domain** must mirror the domain name of Session Manager. This was **silstack.com**. The codec used on the SIP endpoints were placed in **Codec Set 1**. IP Shuffling was turned on so both **Intra-region IP-IP Direct Audio** and **Inter-region IP-IP Direct Audio** were set to **yes**.

```
display ip-network-region 1
                                                                Page 1 of 19
                              IP NETWORK REGION
 Region: 1
Location: 1
                Authoritative Domain: silstack.com
   Name:
MEDIA PARAMETERS
                               Intra-region IP-IP Direct Audio: yes
     Codec Set: 1
                              Inter-region IP-IP Direct Audio: yes
  UDP Port Min: 2048
                                          IP Audio Hairpinning? n
  UDP Port Max: 3329
DIFFSERV/TOS PARAMETERS
                                       RTCP Reporting Enabled? y
Call Control PHB Value: 46
Audio PHB Value: 46
Use Default Server Parameters? y
       Video PHB Value: 26
802.1P/Q PARAMETERS
Call Control 802.1p Priority: 6
       Audio 802.1p Priority: 6
       Video 802.1p Priority: 5
                                     AUDIO RESOURCE RESERVATION PARAMETERS
H.323 IP ENDPOINTS
                                                       RSVP Enabled? n
H.323 Link Bounce Recovery? y
Idle Traffic Interval (sec): 20
  Keep-Alive Interval (sec): 5
```

## 5.9. Administer IP Codec Set

This section describes the **IP Codec Set** screen. IP Codec **G.711MU**, **G.711A** and **G.729** were used for testing purposes with the Remote User SIP endpoints.

```
display ip-codec-set 1
                                                                       1 of
                                                                               2
                                                                Page
                          IP Codec Set
   Codec Set: 1
   AudioSilenceFramesPacketCodecSuppressionPer PktSize(ms)
1: G.711MU
                              2
                                        20
                 n
                                2
2: G.711A
                      n
                                         20
3: G.729
                                2
                                         20
                      n
```

# 5.10. Verify Off PBX Telephone Station Mapping

This section show the **off-pbx-telephone station-mapping**. The Avaya one-X Mobile SIP for IOS as a Remote User extension **40040** uses off pbx **Application OPS** which is used for SIP enabled telephones. This information is populated in Communication Manager when the Avaya one-X Mobile SIP for IOS as a Remote User is administered in User Management in System Manager. The SIP **Trunk Selection** is set to **aar**. The **Config Set** which is the desired call treatment was set to **1**.

| display off-pbx-telephone station-mapping 53177 Page 1 of 3<br>STATIONS WITH OFF-PBX TELEPHONE INTEGRATION |                   |    |                         |                    |           |                          |                      |                   |  |  |
|----------------------------------------------------------------------------------------------------|-------------------|----|-------------------------|--------------------|-----------|--------------------------|----------------------|-------------------|--|--|
| Station<br>Extension                                                                                       | Appl              | СС | Phone Number            | Con<br>Set         | fig       | Trunk<br>Select          | Mapping<br>Mode      | Calls<br>Allowed  |  |  |
| <b>40040</b><br>40050<br>40060                                                                             | OPS<br>OPS<br>OPS |    | 40040<br>40050<br>40060 | <b>1</b><br>1<br>1 | <br> <br> | <b>aar</b><br>aar<br>aar | both<br>both<br>both | all<br>all<br>all |  |  |

The **Call Limit** is set to **6** as shown below. This is the maximum amount of simultaneous calls for extension 40040. The **Mapping Mode** field was set to **both** in this configuration setup. This is used to control the degree of integration between the Remote User SIP telephones. The **Calls Allowed** field was set to **all**. This identifies the call filter type for a SIP Phone. The **Bridged Calls** field was set to **none** as it was not needed for testing purposes.

| display off-pbx-telephone station-mapping 53177 Page 2 of 3<br>STATIONS WITH OFF-PBX TELEPHONE INTEGRATION |                            |                         |                                 |                                |                                         |          |  |
|----------------------------------------------------------------------------------------------------|----------------------------|-------------------------|---------------------------------|--------------------------------|-----------------------------------------|----------|--|
| Station<br>Extension<br><b>40040</b><br>40050                                                              | Appl<br>Name<br>OPS<br>OPS | Call<br>Limit<br>6<br>4 | Mapping<br>Mode<br>both<br>both | Calls<br>Allowed<br>all<br>all | <b>Bridged</b><br>Calls<br>none<br>both | Location |  |

Solution & Interoperability Test Lab Application Notes ©2014 Avaya Inc. All Rights Reserved

## 5.11. Administer Hunt Group

Hunt Group number 1 was administered and was assigned Group Name Mango. Group Extension 80960 was assigned to hunt group 1. ucd-mia was assigned as the Group Type.

| display hunt-group 1     |          |                            | Page | 1 of | 60 |
|--------------------------|----------|----------------------------|------|------|----|
|                          | I        | HUNT GROUP                 |      |      |    |
| Group Number:            | 1        | ACD2                       | n    |      |    |
| Group Name:              | Mango    | Queue?                     | n    |      |    |
| Group Extension:         | 80960    | Vector?                    | n    |      |    |
| Group Type:              | ucd-mia  | Coverage Path:             | 1    |      |    |
| TN:                      | 1        | Night Service Destination: |      |      |    |
| COR:                     | 1        | MM Early Answer?           | n    |      |    |
| Security Code:           |          | Local Agent Preference?    | n    |      |    |
| ISDN/SIP Caller Display: | mbr-name |                            |      |      |    |

Select **sip-adjunct** for **Message Center.** The **Voice Mail Handle** was set to 80960 the same value as the **Group Extension** on Page 1. The **Voice Mail Handle** was set to **80960.** The **Routing Digits \*08** is used in the **Voice Mail Number** field as a Feature Access Code to access the SIP trunk the hunt group number goes out across.

| display hunt-group 1 | HUNT GROUP          |       | Page      | 2 of  | 60 |
|----------------------|---------------------|-------|-----------|-------|----|
|                      |                     |       |           |       |    |
| Message              | Center: sip-adjunct |       |           |       |    |
| Voice Mail Number    | Voice Mail Handle   | Routi | ng Digits | (ode) |    |
| 80960                | 80960               | *08   |           | 0000) |    |
|                      |                     |       |           |       |    |

# 5.12. Administer Coverage Path

Configure a coverage path for the Message Application Subscriber. Use the command **add coverage path n** where **n** is the coverage path number to be assigned. Configure a coverage point, using value **hx** where **x** is the hunt group number defined in **Section 5.11**. In this case its hunt-group 1 or **h1** as shown below.

```
add coverage path n
COVERAGE PATH
Coverage Path Number: 3
Cvg Enabled for VDN Route-To Party? n Hunt after Coverage? n
Next Path Number: Linkage
COVERAGE CRITERIA
Station/Group Status Inside Call Outside Call
Active? n n
Busy? y y
Don't Answer? y y y
Don't Answer? y y Number of Rings: 2
All? n n
DND/SAC/Goto Cover? y y
Holiday Coverage? n n
COVERAGE POINTS
Terminate to Coverage Pts. with Bridged Appearances? n
Point1: h1
Rng: Point2:
Point3: Point4:
Point5: Point6:
```

### 5.13. Administer Station Screen

This screen describes the **station** form setup for the Avaya one-X Mobile SIP IOS as a Remote User on Communication Manager. This information is populated on Communication Manager when user 40040 is administered in User Management in System Manager in Section 6.14 The **Extension** used was **40040** with phone **Type 9640SIP**. Coverage Path 1 was set to 1 as described in Section 5.12. The Name of the phone was set to **40040**, **40040** and all other values on **Page 1** of the station form were left as default.

| display station 10010     | D                            | and 1 of | 5 |
|---------------------------|------------------------------|----------|---|
| display station 40040     | P.                           | age I OI | 5 |
|                           | STATION                      |          |   |
|                           |                              |          |   |
| Extension: 40040          | Lock Messages? n             | BCC:     | 0 |
| Type: 9640SIP             | Security Code:               | TN:      | 1 |
| Port: S00010              | Coverage Path 1: 1           | COR:     | 1 |
| Name: 40040,40040         | Coverage Path 2:             | COS:     | 1 |
|                           | Hunt-to Station:             |          |   |
| STATION OPTIONS           |                              |          |   |
|                           | Time of Day Lock Table       | :        |   |
| Loss Group: 19            | Personalized Ringing Pattern | : 1      |   |
| Message Lamp Ext: 40040   |                              | : 40040  |   |
| Speakerphone: 2-way       | Mute Button Enabled          | ? у      |   |
| Display Language: english | Expansion Module             | ? n      |   |
| Survivable GK Node Name:  |                              |          |   |
| Survivable COR: internal  | Media Complex Ext            | :        |   |
| Survivable Trunk Dest? y  | IP SoftPhone                 | ? n      |   |
| *                         |                              |          |   |
|                           | IP Video                     | ? n      |   |

The **SIP Trunk** value was set to **aar** on **Page 6** of the station form.

| add | station 40040              | Pag     | ge | <b>6</b> of | 6 |
|-----|----------------------------|---------|----|-------------|---|
|     |                            | STATION |    |             |   |
| SIP | FEATURE OPTIONS            |         |    |             |   |
|     | Type of 3PCC Enabled: None |         |    |             |   |
|     | SIP Trunk: aar             |         |    |             |   |

## 5.14. Administer SRTP on Communication Manager

It was decided that SRTP would be administered from the inside interface of the Session Border controller to the Communication Manager Server. There are a number of settings on Communication Manager that need to be set in order for SRTP to function correctly. The **change system-parameters customer-option** command was used to set the **set media encryption over IP** setting on **Page 4** to **YES**.

| change system-parameters customer-options   | <b>Page 4</b> of 11           |
|---------------------------------------------|-------------------------------|
| OPTIONAL FEATURES                           |                               |
|                                             |                               |
| Emergency Access to Attendant? y            | IP Stations? y                |
| Enable 'dadmin' Login? y                    |                               |
| Enhanced Conferencing? y                    | ISDN Feature Plus? n          |
| Enhanced EC500? y ISDN/SI                   | P Network Call Redirection? y |
| Enterprise Survivable Server? n             | ISDN-BRI Trunks? y            |
| Enterprise Wide Licensing? n                | ISDN-PRI? y                   |
| ESS Administration? y                       | Local Survivable Processor? n |
| Extended Cvg/Fwd Admin? y                   | Malicious Call Trace? y       |
| External Device Alarm Admin? y              | Media Encryption Over IP? y   |
| Five Port Networks Max Per MCC? n Mode Code | for Centralized Voice Mail? n |
| Flexible Billing? n                         |                               |

The change **system-parameters ip-options** command was used to set the **Override ip-codec-set for SIP direct-media connections** setting on **Page 4** to **NO**.

| change system-parameters ip-options                       | Page   | <b>4</b> of | 4 |
|-----------------------------------------------------------|--------|-------------|---|
| IP-OPTIONS SISTEM PARAMETERS                              |        |             |   |
| SYSLOG FROM TN BOARDS                                     |        |             |   |
| Local Facility #: local4                                  |        |             |   |
| Dest #1 IP address:                                       | Port # | 514         |   |
| Dest #2 IP address:                                       | Port # | : 514       |   |
| Dest #3 IP address:                                       | Port # | : 514       |   |
|                                                           |        |             |   |
| Override ip-codec-set for SIP direct-media connections? n |        |             |   |

The change **system-parameters features** command was used to set the **SDP Capability Negotiation for SRTP** setting on **Page 19** to **YES**.

| change system-parameters features      | Page | <b>19</b> of | 19 |
|----------------------------------------|------|--------------|----|
| FEATURE-RELATED SYSTEM PARAMETERS      |      |              |    |
| IP PARAMETERS                          |      |              |    |
| Direct IP-IP Audio Connections? y      |      |              |    |
| IP Audio Hairpinning? n                |      |              |    |
| Synchronization over IP? n             |      |              |    |
| SDP Capability Negotiation for SRTP? y |      |              |    |
| SIP Endpoint Managed Transfer? y       |      |              |    |

Solution & Interoperability Test Lab Application Notes ©2014 Avaya Inc. All Rights Reserved The change ip-codec 1 command was used to set the Media Encryption setting on Page 1 of the ip-codec setting to 1-srtp-aescm128-hmac80.

### 5.15. Save Translations

Use the save translation command to save these changes.

| save | translation               |            |
|------|---------------------------|------------|
|      | SAVE TRANSLATION          |            |
|      | Command Completion Status | Error Code |
|      | Success                   | 0          |
|      |                           |            |

# 6. Administer Avaya Aura® Session Manager

The following steps describe configuration of the Avaya one-X Mobile SIP for IOS as a Remote User with Session Manager. This section describes administering SIP Entities between Session Manager and the Communication Manager Server in order to establish a SIP Entity link between Session Manager and the Communication Manager Server. It also discusses administering the SIP Entities between Session Manager and the Messaging Server. Administering the Avaya one-X Mobile SIP for IOS as a Remote User in User Management to register to the Avaya Session Border Controller Advanced Enterprise Server with Session Manager is also discussed.

## 6.1. Access Avaya Aura® System Manager

Access the System Manager web interface, by entering http://<ip-addr>/SMGR as the URL in an Internet browser, where *<ip-addr>* is the IP address of the server running System Manager graphical user interface. Log in with the appropriate User ID and Password and press the Log On button to access System Manager.

| AVAYA                                                                                        | Avaya Aura ® System Manager 6.2     |
|----------------------------------------------------------------------------------------------|-------------------------------------|
| Home / Log On                                                                                |                                     |
| Log On                                                                                       |                                     |
|                                                                                              |                                     |
| Recommended access to System is via FQDN.                                                    | n Manager                           |
| Go to central login for Single Sig                                                           | In-On User ID: admin                |
| If IP address access is your only<br>then note that authentication w<br>the following cases: | / option,<br>rill fail in Password: |
| <ul> <li>First time login with "adm<br/>account</li> <li>Expired/Reset passwords</li> </ul>  | in" Log On Cancel                   |
| Use the "Change Password" hy                                                                 | perlink on Change Password          |

The **main menu** of the **System Manager Graphical User Interface** is displayed in the following screenshot.

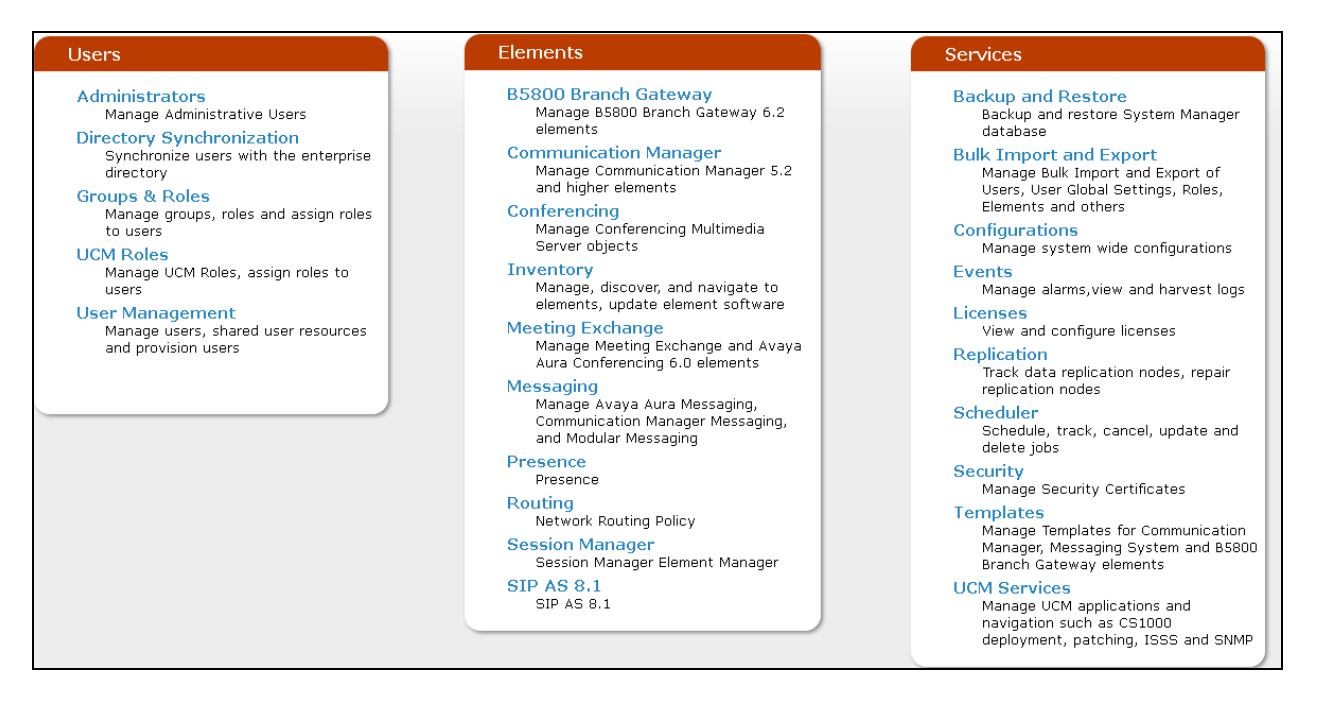

#### 6.2. Administer SIP Domain

The following screenshot shows the configuration used to add a **SIP Domain**. Under the heading **Routing** on the left hand side of the system management interface of System Manager, access the sub heading **Domains**. The name of the SIP Domain used in Session Manager **silstack.com** was added. The Type was set to **sip**. Press the **Commit** button to add the SIP Domain.

|                     |                                                            |                                              |                      |                                           | Routing *         | Hom    |
|---------------------|------------------------------------------------------------|----------------------------------------------|----------------------|-------------------------------------------|-------------------|--------|
| Routing             | Home / Elements / Routing / Doma                           | hins                                         |                      |                                           |                   |        |
| Domains             |                                                            |                                              |                      |                                           |                   | Help   |
| Locations           | Domain Management                                          |                                              |                      |                                           | Commit            | Canc   |
| Adaptations         | Warning: SIP Domain name change will cause<br>credentials. | e login failure for Communication Address ha | andles with this dom | ain. Consult release notes or Support for | steps to reset lo | gin    |
| SIP Entities        |                                                            |                                              |                      |                                           |                   |        |
| Entity Links        |                                                            |                                              |                      |                                           |                   |        |
| Time Ranges         | 1 Item   Refresh                                           |                                              |                      |                                           | Filter:           | Enable |
| Routing Policies    | Name                                                       | Туре                                         | Default              | Notes                                     |                   |        |
| Dial Patterns       | * silstack.com                                             | sip 😒                                        |                      |                                           |                   |        |
| Regular Expressions |                                                            |                                              |                      |                                           |                   |        |
| Defaults            | * Input Required                                           |                                              |                      |                                           | Commit            | Can    |
|                     |                                                            |                                              |                      |                                           | Comme             |        |
|                     |                                                            |                                              |                      |                                           |                   |        |

#### 6.3. Administer Location

To add a new Location, click on **Routing** and access the **Locations** sub heading. A location **Name Galway Stack** was added to the Session Manager. The **Default Audio Bandwidth** was set to **80Kbit/sec**. The **Commit** button was pressed to confirm changes. Locations are used to identify logical and physical locations where SIP entities reside for the purposes of bandwidth management or location based routing.

| Routing                     | Home / Elements / Routing / Locations                                                                                                    |
|-----------------------------|----------------------------------------------------------------------------------------------------|
| Domains<br>Locations        | Help ? Location Details Commit Cancel                                                                                                    |
| Adaptations<br>SIP Entities | – Call Admission Control has been set to ignore SDP. All calls will be counted using the Default Audio Bandwidth. Note: If this<br>setting is disabled, you should return to this form to review settings for multimedia bandwidth.<br>see Session Manager -> Session Manager Administration -> Global Settings |
| Entity Links<br>Time Ranges | General                                                                                                    |
| Dial Patterns               | Notes:                                                                                                    |
| Defaults                    | Overall Managed Bandwidth                                                                                                    |
|                             | Managed Bandwidth Units: Kbit/sec 💌 Total Bandwidth:                                                                                                    |
|                             | Per-Call Bandwidth Parameters         * Default Audio Bandwidth:       80         Kbit/sec                                                                                                    |

User **Location Pattern** an IP Address Pattern for **192.168.1.x** was added. The **Commit** button was pressed to add the IP Address Pattern to the Location.

| Locat<br>Add | ion Pattern<br>Remove |   |       |                |
|--------------|-----------------------|---|-------|----------------|
| 3 Ite        | ns   Refresh          |   |       | Filter: Enable |
|              | IP Address Pattern    |   | Notes |                |
|              | * 10.10.99.*          | ] |       |                |
|              | * 10.10.97.*          |   |       |                |
|              | * 192.168.1.*         |   |       |                |
| Selec        | t : All, None         |   |       |                |
| * Inpu       | t Required            |   |       | Commit Cancel  |

#### 6.4. Administer Avaya Aura® Session Manager SIP Entity

This application note assumes that the basica installation steps for integrating Session Manager with System Manager have already been completed. The screenshot below shows what the completed Session Manager administration looks like in System Manager.

| Routing             | Home / Elements / Routing / SIP Entities                 |
|---------------------|----------------------------------------------------------|
| Domains             |                                                          |
| Locations           | SIP Entity Details Commit                                |
| Adaptations         | General                                                  |
| SIP Entities        | * Name: MESSM.                                           |
| Entity Links        | * FQDN or IP Address: 192.168.1.87                       |
| Time Ranges         | Type: Session Manager 🗸                                  |
| Routing Policies    | Notes:                                                   |
| Dial Patterns       |                                                          |
| Regular Expressions | Location: Galway Stack                                   |
| Defaults            | Outbound Proxy:                                          |
|                     | Time Zone: Europe/Dublin                                 |
|                     | Credential name:                                         |
|                     |                                                          |
|                     | SIP Link Monitoring                                      |
|                     | SIP Link Monitoring: Use Session Manager Configuration 🕑 |
|                     |                                                          |
|                     |                                                          |

The following screenshot shows what **Port** settings need to be configured for the SIP Entity. With the signaling protocol being set to **TLS** port **5061** was used in the SIP Entity SIP trunk. Press the **Commit** button.

| Port<br>TCP Fa<br>TLS Fa<br>Add                   | ilover port:<br>ilover port:<br>Remove |         | ]        |                |   |      |  |                |
|---------------------------------------------------|----------------------------------------|---------|----------|----------------|---|------|--|----------------|
| 3 Iten                                            | ns   Refresh                           |         |          |                |   |      |  | Filter: Enable |
|                                                   | Port                                   |         | Protocol | Default Domain | N | otes |  |                |
|                                                   | 5060                                   |         | ТСР 🔽    | silstack.com 💌 |   |      |  |                |
|                                                   | 5060                                   |         | UDP 🔽    | silstack.com 💌 |   |      |  |                |
|                                                   | 5061                                   |         | TLS 🔽    | silstack.com 💌 |   |      |  |                |
| Select<br>SIP R<br>Add                            | : : All, None<br>esponses<br>Remove    | to an ( | OPTIONS  | Request        |   |      |  |                |
| 0 Iten                                            | ns   Refresh                           |         |          |                |   |      |  | Filter: Enable |
| Response Code & Reason Phrase Brity Notes Up/Down |                                        |         |          |                |   |      |  |                |
| * Input                                           | * Input Required Commit Cancel         |         |          |                |   |      |  |                |

# 6.5. Administer Avaya Aura® Communication Manager Server SIP Entity

The Communication Server SIP Entity is the second part of the link between the Session Manager and the Communication Manager Server. The **Name** of the SIP Entity was **MESCM**. The **FQDN or IP Address** was set to **192.168.1.82** which was the IP Address of the Communication Manager Server. The **Type** was set to **CM** for Communication Manager. The Location was set to **Galway Stack** and the **SIP Link Monitoring** was set to **Use Session Manager Configuration**. Press the **Commit** button.

| Routing             | Home / Elements / Routing / SIP Entities                 |        |
|---------------------|----------------------------------------------------------|--------|
| Domains             |                                                          |        |
| Locations           | SIP Entity Details                                       | Commit |
| Adaptations         | General                                                  |        |
| SIP Entities        | * Name: MESCM                                            |        |
| Entity Links        | * FQDN or IP Address: 192.168.1.82                       |        |
| Time Ranges         | Type: CM                                                 |        |
| Routing Policies    | Notes:                                                   |        |
| Dial Patterns       |                                                          |        |
| Regular Expressions | Adaptation:                                              |        |
| Defaults            | Location: Galway Stack                                   |        |
|                     | Time Zone: Europe/Dublin                                 |        |
|                     | Override Port & Transport with DNS SRV:                  |        |
|                     | * SIP Timer B/F (in seconds): 4                          |        |
|                     | Credential name:                                         |        |
|                     | Call Detail Recording: none 💌                            |        |
|                     | SIP Link Monitoring                                      |        |
|                     | SIP Link Monitoring: Use Session Manager Configuration 💌 |        |

## 6.6. Administer Avaya Aura® Messaging SIP Entity

The following describes the Messaging SIP Entity to the Session Manager. The **Name** of the SIP Entity was **MANGO**. The **FQDN or IP Address** was set to **192.168.1.133** which was the IP Address of the Messaging Server. The **Type** was set to **Modular Messaging** for Messaging. The Location was set to **Galway Stack** and the **SIP Link Monitoring** was set to **Use Session Manager Configuration**. Press the **Commit** button.

| Routing             | Home / Elements / Routing / SIP Entities                                     |        |
|---------------------|------------------------------------------------------------------------------|--------|
| Domains             | _                                                                            |        |
| Locations           | SIP Entity Details                                                           | Commit |
| Adaptations         | General                                                                      |        |
| SIP Entities        | * Name: MANGO                                                                |        |
| Entity Links        | * FQDN or IP Address: 192.168.1.133                                          |        |
| Time Ranges         | Type: Modular Messaging 💙                                                    |        |
| Routing Policies    | Notes:                                                                       |        |
| Dial Patterns       |                                                                              |        |
| Regular Expressions | Adaptation:                                                                  |        |
| Defaults            | Location: Galway Stack                                                       |        |
|                     | Time Zone: Europe/Dublin                                                     |        |
|                     | Override Port & Transport with DNS $\Box$ SRV:                               |        |
|                     | * SIP Timer B/F (in seconds): 4                                              |        |
|                     | Credential name:                                                             |        |
|                     | Call Detail Recording: none 💌                                                |        |
|                     | SIP Link Monitoring SIP Link Monitoring: Use Session Manager Configuration 💌 |        |

## 6.7. Administer SIP Entity Link

To administer the SIP Entity link access the sub heading **Routing**  $\rightarrow$  **Entity Links** on the left hand side of the Session Manager GUI. Select the New button.

| Routing      | Home / Elements / Routing / Entity Links |
|--------------|------------------------------------------|
| Domains      |                                          |
| Locations    | Entity Links                             |
| Adaptations  | Edit New Duplicate Delete More Actions - |
| SIP Entities |                                          |
| Entity Links | 26 Items   Refresh                       |

The SIP Entity Link shown below is the link between Session Manager and the Communication Manager Server. The Name of the Entity Link was SMONE-MESCM. The SIP Entity 1 was set to Session Manager One. The Protocol was TLS and the Port was 5061. The SIP Entity 2 was set to MESSM.

| Entity Links     |                       |   |          |        |    |            |   | Commit    |
|------------------|-----------------------|---|----------|--------|----|------------|---|-----------|
| 1 Item   Refresh |                       |   |          |        |    |            |   | Filter: E |
| Name             | SIP Entity 1          |   | Protocol | Port   | SI | P Entity 2 |   | Port      |
| * SMONE-MESCM    | * Session Manager One | * | TLS 🗸    | * 5061 | *  | MESCM      | ~ | * 5061    |
| <                |                       |   |          |        |    |            |   |           |

The SIP Entity Link shown below is the link between Session Manager and the Messaging Server. The Name of the Entity Link was SMONE-MANGO. The SIP Entity 1 was set to Session Manager One. The Protocol was TLS and the Port was 5061. The SIP Entity 2 was set to MANGO.

| Entity Links     |                           |          |        |              | Commit    |
|------------------|---------------------------|----------|--------|--------------|-----------|
| 1 Item   Refresh |                           |          |        |              | Filter: E |
| Name             | SIP Entity 1              | Protocol | Port   | SIP Entity 2 | Port      |
| * SMONE-MANGO    | * Session Manager One 🛛 💌 | TLS 🗸    | * 5061 | * MANGO 🛛 👻  | * 5061    |
| <                |                           |          |        |              |           |

#### 6.8. Administer Regular Expression

Select **Routing**  $\rightarrow$  **Regular Expressions**. Under the **Regular Expressions** field select the **New** button.

| Routing             | Home / Elements / Routing / Regular Expressions |            |
|---------------------|-------------------------------------------------|------------|
| Domains             |                                                 |            |
| Locations           | Regular Expressions                             |            |
| Adaptations         | Edit New Duplicate Delete More Actions 🔹        |            |
| SIP Entities        |                                                 |            |
| Entity Links        | 1 Item   Refresh                                |            |
| Time Ranges         | Pattern                                         | Rank Order |
| Routing Policies    | 80960@silstack.com                              | 0          |
| Dial Patterns       | Select : All None                               |            |
| Regular Expressions | Select . All, None                              |            |
| Defaults            |                                                 |            |

The **Pattern** was set to **80960@silstack.com**. The **Rank Order** was set to **0**. The **Commit** button was pressed to save the changes. This matches the Hunt Group Extension configured in **Section 5.11**.

| Regular Expression Details                                             | Help ?<br>Commit Cancel |
|------------------------------------------------------------------------|-------------------------|
| General  * Pattern: 80960@silstack.com  * Rank Order: 0  Deny:  Notes: |                         |

## 6.9. Administer Routing Policy

Select **Routing**  $\rightarrow$  **Routing Policies**. Under the **Routing Policies** field select the **New** button.

| - Routing        | Routing Home / Elements / Routing / Routing Policies                                                             |            |          |         |             |       |  |
|------------------|----------------------------------------------------------------------------------------------------|------------|----------|---------|-------------|-------|--|
| Domains          |                                                                                                    |            |          |         |             |       |  |
| Locations        | Routing Policies                                                                                                 |            |          |         |             |       |  |
| Adaptations      | Adaptations     Edit     New     Duplicate     Delete     More Actions       SIP Entities     10 Items   Refresh |            |          |         |             |       |  |
| SIP Entities     |                                                                                                    |            |          |         |             |       |  |
| Entity Links     |                                                                                                    |            |          |         |             |       |  |
| Time Ranges      |                                                                                                    | Name       | Disabled | Retries | Destination | Notes |  |
| Routing Policies |                                                                                                    | AAC6       |          | 0       | AACR6       |       |  |
| Dial Patterns    |                                                                                                    | AvayaIT_CM |          | 0       | AvayaIT_CM  |       |  |

Under Routing Policies the SIP Entity as Destination with the Name as MANGO and the IP Address as 192.168.1.133 and the Type set as Modular Messaging was selected.

| Time Ranges         |              | Disabled:          |                      |
|---------------------|--------------|--------------------|----------------------|
| Routing Policies    |              | * Retries: 0       |                      |
| Dial Patterns       |              | Notes:             |                      |
| Regular Expressions |              |                    |                      |
| Defaults            | SIP Entity a | s Destination      |                      |
|                     | Select       |                    |                      |
|                     | Name         | FQDN or IP Address | Туре                 |
|                     | MANGO        | 192.168.1.133      | Modular<br>Messaging |

Under **Dial Patterns** the **Pattern** for **80960** with a **minimum** length of **5** digits a **maximum** length of **5** digits a **SIP Domain** as **silstack.com** and **Originating Location** as **Galway Stack** was **added**.

| Dial<br>Add | Patterns<br>Remove |     |     |                |              |                      |
|-------------|--------------------|-----|-----|----------------|--------------|----------------------|
| ЗIt         | ems   Refresh      |     |     |                |              |                      |
|             | Pattern 🔺          | Min | Мах | Emergency Call | SIP Domain   | Originating Location |
|             | 80959              | 5   | 5   |                | silstack.com | Galway Stack         |
|             | 80960              | 5   | 5   |                | silstack.com | Galway Stack         |

ABM; Reviewed: SPOC 10/9/2014 Solution & Interoperability Test Lab Application Notes ©2014 Avaya Inc. All Rights Reserved

# 6.10. Administer Avaya Aura® Communication Manager as a Managed Element

In order for Communication Manager to supply configuration and feature support to the Avaya one-X Mobile SIP for IOS as a Remote User when it registers to Session Manager, Communication Manager must be added as an application. Under the **Inventory** heading on the left hand side of the System Manager GUI access the **Manage Elements** sub heading. Under **Elements** select the **New** button.

| Inventory                   | Home / Elements / Inventory / Manage Elements |  |  |  |
|-----------------------------|-----------------------------------------------|--|--|--|
| Manage Elements             |                                               |  |  |  |
| ► Upgrade Management        | Manage Elements                               |  |  |  |
| Collected Inventory         |                                               |  |  |  |
| Manage Serviceability       | Elements                                      |  |  |  |
| Agents Inventory Management | View Edit New Delete More Actions -           |  |  |  |

The Manage Element Name was MESCM. The Type was set to Communication Manager. The Node IP Address was set to **192.168.1.82**.

| Edit Communicatio    | n Manager: CMES60                                                                 | Commit |
|----------------------|-----------------------------------------------------------------------------------|--------|
| General * Attributes | *                                                                                 |        |
| General €            | * Name       MESCM         * Type       Communication Manager         Description | V      |
|                      | * Node 192.168.1.82                                                               |        |

Access the **Attributes** section and set the **Login**. This was the login used to access the Communication Manager Evolution Server. The **Password** was set to the password used to access the Communication Manager Evolution Server. The **Port** was set to **5022**.

| General * Attributes *             |
|------------------------------------|
| SNMP Attributes 💌                  |
| * Version 💿 None 🔿 V1 🔿 V3         |
| Attributes 💌                       |
| * Login                            |
| Password ••••••                    |
| Confirm Password                   |
| Is SSH Connection 🔽                |
| * Port 5022                        |
| Alternate IP Address               |
| RSA SSH Fingerprint (Primary IP)   |
| RSA SSH Fingerprint (Alternate IP) |
| Is ASG Enabled                     |

#### 6.11. Administer Avaya Aura® Communication Manager Server Application

To configure the Communication Manager Evolution Server Application access Session Manager  $\rightarrow$  Application Configuration  $\rightarrow$  Applications. Under Application Entries, select the New button.

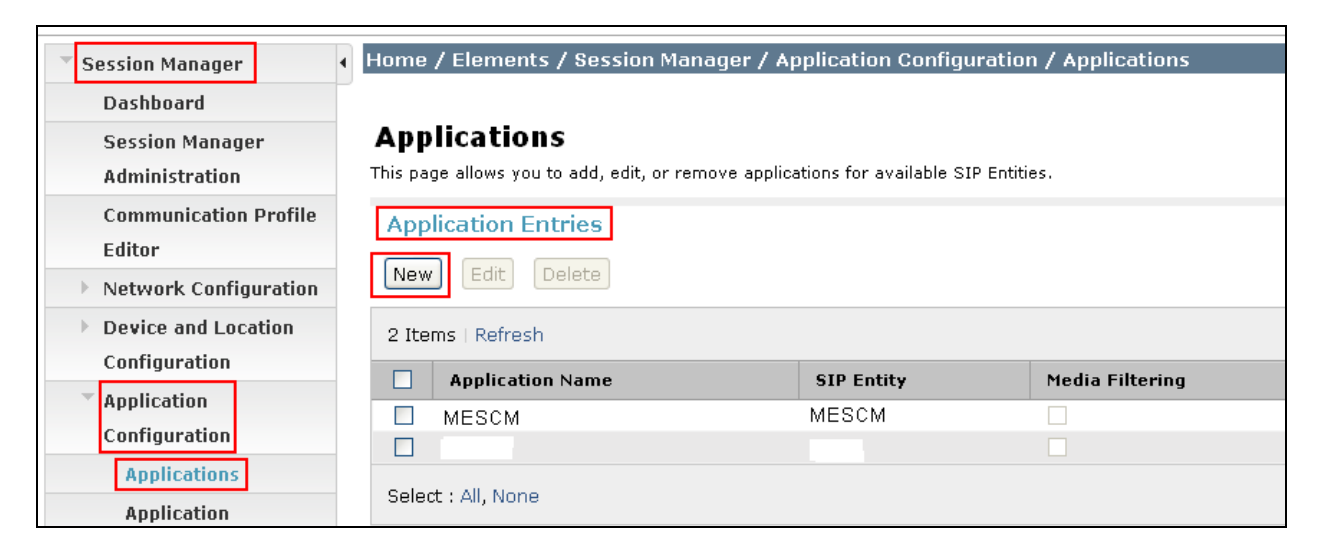

The Name of the Application was MESCM. The SIP Entity used was MESCM. The CM System for SIP Entity used was MESCM. The Description of the Application was MESCM.

| Application Editor                | Commit                           |
|-----------------------------------|----------------------------------|
| Application                       |                                  |
| *Name MESCM                       | ]                                |
| *SIP Entity MESCM                 |                                  |
| *CM<br>System for MESCM V Refresh | <u>View/Add</u><br>CM<br>Systems |
| Description MESCM                 | ]                                |

#### 6.12. Administer Avaya Aura® Communication Manager Server Application Sequence

To configure the Communication Manager Evolution Server Application Sequence access the **Session Manager** heading on the left hand side System Manager GUI. Access the sub heading **Application Configuration**  $\rightarrow$  **Application Sequences.** 

| Session Manager                 | Home / Elements / Session Manager / A                                   | pplication Configuration / |  |  |  |
|---------------------------------|-------------------------------------------------------------------------|----------------------------|--|--|--|
| Dashboard                       |                                                                         |                            |  |  |  |
| Session Manager                 | Application Sequences                                                   |                            |  |  |  |
| Administration                  | This page allows you to add, edit, or remove sequences of applications. |                            |  |  |  |
| Communication Profile<br>Editor | Application Sequences                                                   |                            |  |  |  |
| Network Configuration           | New Edit Delete                                                         |                            |  |  |  |
| Device and Location             | 2 Items   Refresh                                                       |                            |  |  |  |
| Configuration                   | Name                                                                    | Description                |  |  |  |
| Configuration                   |                                                                         |                            |  |  |  |
| Applications                    | Select : All, None                                                      |                            |  |  |  |
| Application                     |                                                                         |                            |  |  |  |
| Sequences                       |                                                                         |                            |  |  |  |

The Evolution Server Application Sequence **Name** was added as **MESCM**. The **Description** field was set to **MESCM**. Under the **Available Applications** field select the **plus** button to the left of the **MESCM** Name. This will then populate MESCM in the Application in this Sequence field. Select the **Commit** button to save the changes.

| Application Sequence                        | Commit      |           |             |  |  |  |
|---------------------------------------------|-------------|-----------|-------------|--|--|--|
| Application Sequence                        |             |           |             |  |  |  |
| *Name MESCM                                 |             |           |             |  |  |  |
| Description MÉSCM                           |             |           |             |  |  |  |
| Applications in this Sequence               | e<br>Remove |           |             |  |  |  |
| Fegueree                                    |             |           |             |  |  |  |
| Order (first to Name<br>last)               | SIP Entity  | Mandatory | Description |  |  |  |
| 🔲 🛎 💌 🗴 MESCM                               | MESCM       |           | CMES        |  |  |  |
| Select : All, None                          |             |           |             |  |  |  |
| Available Applications                      |             |           |             |  |  |  |
| 2 Items   Refresh                           |             |           | Filter      |  |  |  |
| Name         SIP Entity         Description |             |           |             |  |  |  |
| MESCM                                       | MESCM       | MESCM     |             |  |  |  |

# 6.13. Synchronize Avaya Aura® Communication Manager Data

To synchronize the Communication Manager Data access **Inventory**  $\rightarrow$  **Synchronization**  $\rightarrow$  **Communication System** heading on the left hand side of the System Manager GUI. Access the sub heading **Communication System**. The following screenshot shows the MESCM, the Communication Manager Evolution Server synchronized to the Session Manager by highlighting the **Initialize data for the selected devices** option and selecting the **Now** key.

| Inventory     Home / Elements / Inventory / Synchronization / Communication System |                                                                                                    |                 |                                           |                              |             |                |  |
|------------------------------------------------------------------------------------|----------------------------------------------------------------------------------------------------|-----------------|-------------------------------------------|------------------------------|-------------|----------------|--|
| Manage Elements                                                                    | Manage Elements Help ?                                                                                                    |                 |                                           |                              |             |                |  |
| Upgrade Management                                                                 | Synchronize CM Data and Configure Options                                                                                                    |                 |                                           |                              |             |                |  |
| Collected Inventory                                                                | Note: Please avoid any administration task on CM while sync is in progress.                                                                  |                 |                                           |                              |             |                |  |
| Manage Serviceability                                                              |                                                                                                    |                 |                                           |                              |             |                |  |
| Agents                                                                             | Synchronize CM D                                                                                                    | ata/Launch Elem | ent Cut Throug                            | h                            |             |                |  |
| Inventory Management                                                               |                                                                                                    |                 | 2                                         |                              |             |                |  |
| Synchronization                                                                    | 1 Item   Refresh   Sho                                                                                                    | w ALL 💌         |                                           |                              |             | Filter: Enable |  |
| Communication                                                                      | Element Name                                                                                                    | FQDN/IP Address | Last Sync Time                            | Last Translation Time        | Sync Type   | Sync Status    |  |
| B5800 Branch                                                                       | Mescm                                                                                                    | 192.168.1.82    | January 24, 2013<br>11:00:05 PM<br>+00:00 | 10:00 pm THU JAN 24,<br>2013 | Incremental | Completed      |  |
| Gateway                                                                            | <                                                                                                    |                 | l .                                       |                              |             | >              |  |
| Messaging System                                                                   | Select : All, None                                                                                                    |                 |                                           |                              |             |                |  |
| CS 1000 and CallPilot                                                              |                                                                                                    |                 |                                           |                              |             |                |  |
| Synchronization                                                                    | hronization  Initialize data for selected devices  Incremental Sync data for selected devices  Execute 'save trans all' for selected devices |                 |                                           |                              |             |                |  |
|                                                                                    | Now Schedule Cancel Launch Element Cut Through                                                                                               |                 |                                           |                              |             |                |  |

#### 6.14. Administer SIP User

To add a SIP User to Session Manager, access the User Management  $\rightarrow$  Manage Users heading on the left hand side of the System Manager GUI. Select the New button to add a new SIP User to Session Manager.

| ▼ User Management               | er Management Home / Users / User Management / Manage Users |  |  |  |  |  |
|---------------------------------|-------------------------------------------------------------|--|--|--|--|--|
| Manage Users<br>Public Contacts | User Management                                             |  |  |  |  |  |
| Shared Addresses                |                                                             |  |  |  |  |  |
| System Presence ACLs            | Users                                                       |  |  |  |  |  |
|                                 | View Edit New Duplicate Delete More Actions -               |  |  |  |  |  |

Select the **Identity** sub heading. The **Last Name** was set to **40040** and **First Name** was set to **40040**. The **Login Name** was set to **40040@silstack.com**. The **Authentication Type** was set to **Basic**.

| Identity 💌           |                          |
|----------------------|--------------------------|
| * Last Nam           | <b>16:</b> 40040         |
| * First Nam          | <b>1e:</b> 40040         |
| Middle Nam           | ne:                      |
| Descriptio           | on:                      |
| State                | us: Offline              |
| Update Tim           | e: November 29, 2012 11: |
| * Login Nam          | 1e: 40040@silstack.com   |
| * Authentication Typ | De: Basic 🖌              |

Next, click on the **Communication Profile** Tab. Select the **Communication Profile** sub heading. The **Communication Profile Password** was set. Select the **Done** button to save the changes.

| Identity * Communication Profile | * Membership Contacts |
|----------------------------------|-----------------------|
| Communication Profile 💌          |                       |
| Communication Profile Password:  | •••••                 |
| Confirm Password:                | •••••                 |
|                                  |                       |
| New Delete Done Cancel           |                       |

Select the **Communication Address** heading. The **Type** was set to **Avaya E.164**. The **Fully Qualified Address** was set to +353917740040@silstack.com. The **Add** button was pressed to save the changes.

| Communication Address 💿   |                         |           |
|---------------------------|-------------------------|-----------|
| New Edit Delete           |                         |           |
| Туре                      | Handle                  | Domain    |
| No Records found          |                         |           |
| Туре                      | : Avaya E.164           |           |
| * Fully Qualified Address | : +353917740040 @ silst | ack.com 👻 |
|                           |                         | AddCancel |
Select Session Manager Profile heading was selected. The Primary Session Manager was set to MESSM. This equates to the Session Manager SIP entity. The Origination Application Sequence was set to MESCM. The Termination Application Sequence was set to MESCM. The Home Location was set to Galway Stack.

| Session Manager Profile             | •           |         |    |
|-------------------------------------|-------------|---------|----|
|                                     |             | Primary | Se |
| * Primary Session Manager           | MESSM Y     | 16      | Ο  |
| Secondary Session Manager           | (None) 💌    | Primary | Se |
| Origination Application<br>Sequence | MESCM 💌     |         |    |
| Termination Application<br>Sequence | MESCM 💌     |         |    |
| Conference Factory Set              | (None) 💌    |         |    |
| Survivability Server                | (None)      | *       |    |
| * Home Location                     | Galway Stac | k 💌     |    |
|                                     |             |         |    |

In order for the Station Profile template information to be pushed from the Session Manager down to the Communication Manager Evolution Server, **enable** the **CM Endpoint Profile** box. The **System** was set to **MESCM.** This is the Communication Manager Server Element Name. The **Extension** was set to **40040** and the **Template** and **Set Type** was set to **9640SIP.** 

| CM Endpoint Profile 💌  |                         |
|------------------------|-------------------------|
| * System               | MESCM V                 |
| * Profile Type         | Endpoint 💙              |
| Use Existing Endpoints |                         |
| * Extension            | Q 40040 Endpoint Editor |
| Template               | Select/Reset            |
| Set Type               | 9640SIP                 |

| General Options (G) *                    | Feature Options (F)       | Site Data (S) Abbreviated    | Call Dialing (A) |
|------------------------------------------|---------------------------|------------------------------|------------------|
| Enhanced Call Fwd (E)                    | Button Assignment (B)     | Group Membership (M)         |                  |
| Active Station Ringing                   | single 💙                  | Auto Answer                  | none 💌           |
| MWI Served User Type                     | Select 💙                  | Coverage After<br>Forwarding | system 💙         |
| Per Station CPN - Send<br>Calling Number | Select 💙                  | Display Language             | english 💙        |
| IP Phone Group ID                        |                           | Hunt-to Station              |                  |
| Remote Soft Phone<br>Emergency Calls     | as-on-local 🛩             | Loss Group                   | 19               |
| LWC Reception                            | spe 🔽                     | Survivable COR               | internal 💌       |
| AUDIX Name                               |                           | Time of Day Lock Table       | Select 🛩         |
| Speakerphone                             | 2-way 💙                   |                              |                  |
| Short/Prefixed<br>Registration Allowed   | Select 💙                  | Voice Mail Number            |                  |
| Features                                 |                           |                              |                  |
| Always Use                               |                           | Idle Appearance Pr           | reference        |
| IP Audio Hairpinning                     | 9                         | IP SoftPhone                 |                  |
| Bridged Call Alerting                    | 9                         | LWC Activation               |                  |
| Bridged Idle Line Pr                     | eference                  | CDR Privacy                  |                  |
| Coverage Message                         | Retrieval                 |                              |                  |
| Data Restriction                         |                           | Direct IP-IP Auto C          | Connection       |
| Survivable Trunk D                       | est                       | H.320 Conversion             |                  |
| Bridged Appearance                       | e Origination Restriction | IP Video Softphone           |                  |

Click on Endpoint Editor and under Feature Options the settings were left as default.

Within **Button Assignments** a value of **5 call-appr** buttons were set. A **call-fwd** button and a **call-pkup** button were also assigned. The **Done** button was pressed

| Genera  | al Options (G | ) * | Feature Optic | ons (F) Si         | te Data | (S) | Abbreviated | Call Dialing (A) |
|---------|---------------|-----|---------------|--------------------|---------|-----|-------------|------------------|
| Enhan   | ced Call Fwd  | (E) | Button Assig  | j <b>nment</b> (B) | Group   | Mem | pership (M) |                  |
|         |               |     |               |                    |         |     |             |                  |
| Mai     | n Buttons     | Fea | ture Buttons  | Button Mo          | dules   |     |             |                  |
| 1       | call-appr     | ~   |               |                    |         |     |             |                  |
| 2       | call-appr     | ~   |               |                    |         |     |             |                  |
| з       | call-appr     | ~   |               |                    |         |     |             |                  |
| 4       | call-appr     | ~   |               |                    |         |     |             |                  |
| 5       | call-appr     | ~   |               |                    |         |     |             |                  |
| 6       | call-fwd      | ~   | Extension     |                    |         |     |             |                  |
| 7       | call-pkup     | ~   | Р             | h                  |         | Rg  | no-ring     |                  |
| 8       | None          | ~   |               |                    |         |     |             |                  |
|         |               |     |               |                    |         |     |             |                  |
| Require | d             |     |               |                    |         |     |             |                  |
| • • • • |               |     |               |                    |         |     |             | Dapa Car         |

Press the **Commit** button to save the changes.

| Delete Endpoint on Unassign of<br>Endpoint from User or on Delete 🔲<br>User. |               |
|------------------------------------------------------------------------------|---------------|
| Messaging Profile 🖲                                                          |               |
|                                                                              | Commit Cancel |

ABM; Reviewed: SPOC 10/9/2014

# 7. Administer Avaya Aura® Messaging Server

This section highlights the important commands for administering Avaya Aura Messaging to function correctly with SRTP and adding a subscriber for the Avaya one-X Mobile SIP for IOS as a Remote User to the Messaging Server.

## 7.1. Access Avaya Aura® Messaging

Access the Messaging web interface, by entering **http://<ip-addr>** as the URL in an Internet browser, where *<ip-addr>* is the IP address of the server running the Messaging graphical user interface. Log in with the appropriate **Login ID** and **Password** and press the **Logon** button to access the Messaging Server.

|       | https://192.168. <b>1.133</b> /cgi-bin/con | nmon/login/webLogin |                 | ☆ - C |
|-------|--------------------------------------------|---------------------|-----------------|-------|
|       |                                            |                     |                 |       |
| ) Off |                                            |                     |                 |       |
|       |                                            |                     |                 |       |
|       |                                            |                     |                 |       |
|       |                                            | Logon               |                 |       |
|       |                                            |                     | Logon ID: init  |       |
|       |                                            |                     | Password: ••••• |       |
|       |                                            |                     |                 |       |
|       |                                            |                     | Logon           |       |
|       |                                            |                     |                 |       |
|       |                                            |                     |                 |       |

Under the Administration heading select Messaging.

| AYA    |                      |  |
|--------|----------------------|--|
| og Off | Administration       |  |
|        | Licensing            |  |
|        | Messaging            |  |
|        | Server (Maintenance) |  |

## 7.2. Administer Telephony Integration with SRTP

Select **Telephony Integration** under the Telephony Settings heading on the left hand side of the Messaging Graphical User Interface. Under **BASIC CONFIGURATION** the **Switch Integration Type** was set to **SIP**. Under **SIP SPECIFIC CONFIGURATION** the **Transport** 

| ABM; Reviewed: | Solution & Interoperability Test Lab Application Notes | 39 of 77     |
|----------------|--------------------------------------------------------|--------------|
| SPOC 10/9/2014 | ©2014 Avaya Inc. All Rights Reserved                   | ASBCAESIPIOS |

Method was set to TLS. The Connection 1 setting was set to 192.168.1.87, the IP Address of the Session Manager. The Port was set to 5061. The Messaging Address was set to 192.168.1.133. The SIP Domain was set to silstack.com. The Save button was selected to save the changes.

| Aessaging System (Storage) 🛛 🛛 📈 | Telephony Integration                                                                                  |
|----------------------------------|----------------------------------------------------------------------------------------------------|
| User Management                  |                                                                                                    |
| Class of Service                 | The Telephony Integration page is used for administration of the switch link parameters of the messagi |
| Sites                            |                                                                                                    |
| Topology                         | BASTC CONFIGURATION                                                                                    |
| Storage Destinations             |                                                                                                    |
| System Policies                  |                                                                                                    |
| Enhanced List Management 📃       | Switch Integration Type SIP                                                                            |
| System Mailboxes                 |                                                                                                    |
| System Ports and Access          | IP Address Version IPv4                                                                                |
| User Activity Log Configuration  |                                                                                                    |
| (eports (Storage)                |                                                                                                    |
| Users                            | SIP SPECIFIC CONFIGURATION                                                                             |
| Info Mailboxes                   |                                                                                                    |
| Remote Users                     | Transport Method                                                                                       |
| Uninitialized Mailboxes          |                                                                                                    |
| Login Failures                   | Far-end Connections                                                                                    |
| Locked Out Users                 |                                                                                                    |
| Server Information               | Connection 1 IP 192.168.1.87 Port 5061                                                                 |
| System Status (Storage)          |                                                                                                    |
| System Status (Application)      |                                                                                                    |
| Alarm Summary                    | Messaging Address IP 192.168.1.133 Port 5061                                                           |
| Voice Channels (Application)     |                                                                                                    |
| Cache Statistics (Application)   | SIP Domain Messaging silstack.com Switch silstack.com                                                  |
| Server Settings (Storage)        |                                                                                                    |
| External Hosts                   | Messaging Ports Call Answer Ports 90 Maximum 100 Transfer Ports 30                                     |
| Trusted Servers                  |                                                                                                    |
| Networked Servers                | Switch Trunks Total 120 Maximum 120                                                                    |
| Request Remote Update            |                                                                                                    |
| MAP/SMTP Settings (Storage)      |                                                                                                    |
| General Options                  | Save Help Show Advanced Options                                                                        |
| Mail Options                     |                                                                                                    |
| IMAP/SMTP Status                 |                                                                                                    |
| Telephony Settings (Application) |                                                                                                    |
| Corrections (Application)        |                                                                                                    |

The Show Advanced Options setting was selected.

|           | Switch Trunks      | otal 120 Maximum 120 |
|-----------|--------------------|----------------------|
| Save Help | Show Advanced Opti | ons                  |
|           |                    |                      |

Under the Advanced Options settings the Media Encryption setting was set to srtp-aescm128hmac80. The Media Encryption During CapNeg setting was Enabled. The Save button was selected to save these changes to the Messaging Server. Note that the Messaging Server needed to be stopped and started for these SRTP changes to take effect on the Messaging Server.

| Save Help Hide Advanced Options      |                                  |
|--------------------------------------|----------------------------------|
| ADVANCED OPTIONS                     |                                  |
| Quality Of Service                   | Call Control PHB 46 Audio PHB 46 |
| UDP Port Range                       | Start 8000 End 8410              |
| Media Encryption                     | srtp-aescm128-hmac80 💌           |
| SIP INFO for DTMF                    | Ignore 💙                         |
| Media Encryption During CapNeg       | Enabled 💌                        |
| Supported Header includes "replaces" | no 💙                             |
| Monitor Far-end OPTIONS messages     | no 💌 Proactive Interval 🛛        |
| Inactive Link Actions                | Alarm Only                       |

## 7.3. Administer Subscriber

To add a subscriber to the Messaging Server select **User Management**. Under the **Add User/Info Mailbox** heading select the **Add** button.

| Administration / Messaging      |   |                                                                     |
|---------------------------------|---|---------------------------------------------------------------------|
| Messaging System (Storage)      | ~ |                                                                     |
| User Management                 | = |                                                                     |
| Class of Service                |   |                                                                     |
| Sites                           |   | User Management                                                     |
| Topology                        |   | -                                                                   |
| Storage Destinations            |   | Lisansa Status                                                      |
| System Policies                 |   | License Status                                                      |
| Enhanced List Management        |   | License mode: Normal                                                |
| System Mailboxes                |   |                                                                     |
| System Ports and Access         |   |                                                                     |
| User Activity Log Configuration |   | Edit User/Info Mailbox                                              |
| Reports (Storage)               |   |                                                                     |
| Users                           |   | Eait a user's properties. Possible identifiers are: mailbox humber. |
| Info Mailboxes                  |   |                                                                     |
| Remote Users                    |   | Identifier:                                                         |
| Uninitialized Mailboxes         |   | - 11                                                                |
| Login Failures                  |   | Edit                                                                |
| Locked Out Users                |   |                                                                     |
| Server Information              |   | Add User/Info Mailbox                                               |
| System Status (Storage)         |   |                                                                     |
| System Status (Application)     |   | Add a new user:                                                     |
| Alarm Summary                   |   |                                                                     |
| Voice Channels (Application)    |   | Add                                                                 |
| Cache Statistics (Application)  |   | Add a naw Iafa Mailbay.                                             |
| Server Settings (Storage)       |   | Add a new find Manbox:                                              |

The First Name was set to 40040. The Last Name was set to 40040. The Mailbox Number was set to 40040. The Extension was set to 40040. The Class of Service was set to Standard.

| User Management > Properties for New User |                          |  |  |  |
|-------------------------------------------|--------------------------|--|--|--|
| User Properties                           | •                        |  |  |  |
| First name:                               | 40040                    |  |  |  |
| Last name:                                | 40040                    |  |  |  |
| Display name:                             | one-X Mobile SIP for IOS |  |  |  |
| ASCII name:                               |                          |  |  |  |
|                                           |                          |  |  |  |
| Site:                                     | Default 💌                |  |  |  |
|                                           |                          |  |  |  |
| Mailbox number:                           | 40040                    |  |  |  |
|                                           |                          |  |  |  |
| Extension:                                | 40040                    |  |  |  |
| ✓ Include in Auto Atter                   | ndant directory          |  |  |  |
| Additional extensions:                    |                          |  |  |  |
|                                           |                          |  |  |  |
|                                           |                          |  |  |  |
|                                           |                          |  |  |  |
| Class of Service:                         | Standard                 |  |  |  |
|                                           |                          |  |  |  |
| Pronounceable name:                       | one-X Mobile SIP for IOS |  |  |  |

The **MWI enabled** setting was set to **Yes**. The **New password** was set to the password of the subscriber mailbox for the Avaya one-X Mobile SIP for IOS as a Remote User. The **User must change voice messaging password on next logon** setting was **enabled**. The **Save** button was pressed to save these changes.

| MWI enabled:                         | Yes 🔽                                 |
|--------------------------------------|---------------------------------------|
| Miscellaneous 1:<br>Miscellaneous 2: |                                       |
| Physicellaneous 2.                   | Init                                  |
| New password:                        | •••••                                 |
| Confirm password:                    |                                       |
|                                      |                                       |
| 🗹 User must change v                 | oice messaging password at next logon |
| Voice messaging pa                   | ssword expired                        |
| 🔲 Locked out from voi                | ce messaging                          |
|                                      | Save                                  |

## 8. Administer Avaya Session Border Controller Advanced for Enterprise

This section highlights the important steps for administering Avaya one-X Mobile SIP for IOS as a Remote User with SRTP to register to the Session Border Controller Server. It was decided that the Avaya one-X Mobile SIP for IOS as a Remote User would be administered with SRTP from the remote endpoint to the outside interface on the Session Border Controller and with SRTP from the inside interface to the Communication Manager Server. This section will document administering the media rule with SRTP to be used on the outside and inside interfaces on the Session Border Controller. It will also document the steps needed to administer signaling and media interfaces to the Session Manager and Remote User. It will highlight the steps required to configure Routing Profiles and End Point Policy Groups needed to be assigned to Subscriber and Server Flows within an End Point Flow. An asterisk (\*) used in the option field for this section indicates that any or all choices for that parameter are acceptable. It is assumed that IP Addresses for all ports have been assigned during installation.

#### 8.1. Access Avaya Session Border Controller Advanced for Enterprise

Access the Avaya Session Border Controller Advanced web interface, by entering https://<ipaddr> as the URL in an Internet browser, where *<ip-addr>* is the Management IP address of the server running the Avaya Avaya Session Border Controller Advanced graphical user interface. Log in with the appropriate Username and Password and press the Log In button to access the server.

| https://192.168.1.126/sbc/                  | V C Soogle                                                                                                    |
|---------------------------------------------|----------------------------------------------------------------------------------------------------|
| AVAYA                                       | Log In<br>Session expired, please sign in again.<br>Username:                                                                                                    |
| Session Border Controller<br>for Enterprise | Log In<br>This system is restricted solely to authorized users for legitimate<br>business purposes only. The actual or attempted unauthorized access,<br>use or modifications of this system is strictly prohibited. Unauthorized<br>users are subject to company disciplinary procedures and or criminal<br>and civil penalties under state, federal or other applicable domestic and<br>foreign laws. |

The following page is displayed.

| Alarms Incidents Statistic:                              | s Logs Diagnostics    | s Users                      |                   | Settings Help                                                   | Log |
|----------------------------------------------------------|-----------------------|------------------------------|-------------------|-----------------------------------------------------------------|-----|
| Session Borde                                            | er Controlle          | <sup>r</sup> for Enterpr     | ise               | AV                                                              | /Ay |
| Dashboard                                                | Dashboard             |                              |                   |                                                                 |     |
| Administration                                           | Application DEBUG I   | vel log messages are current | lv enabled on one | or more subsystems. Leaving this log level enabled for extended | 4   |
| Backup/Restore                                           | periods of time may c | ause severe performance deg  | redation.         | of more observation. Learning the log left chasted for extended | ľ   |
| System Management                                        |                       | Information                  |                   | Installed Devices                                               |     |
| Global Parameters                                        | System Time           | 02:11:03 PM GMT              | Refresh           | EMS                                                             |     |
| <ul> <li>Global Profiles</li> <li>SIP Cluster</li> </ul> | Version               | 6.2.0.Q40                    |                   | MCS                                                             |     |
| <ul> <li>Domain Policies</li> </ul>                      | Build Date            | Thu Mar 14 15:50:47 U        | TC 2013           |                                                                 |     |
| TLS Management                                           |                       |                              |                   |                                                                 |     |
| Device Specific Settings                                 |                       | Alarms (past 24 hours)       |                   | Incidents (past 24 hours)                                       |     |
|                                                          | None found.           |                              |                   | MCS: Server DOS Detected - Pending Threshold Crossed            |     |
|                                                          |                       |                              |                   | MCS: Server DOS Detected - Pending Threshold Crossed            |     |
|                                                          |                       |                              |                   | MCS: Request Timedout                                           |     |

Select **Device Specific Settings** $\rightarrow$ **Network Management** $\rightarrow$ **Add** to add the IP Address of the Session Border Controller Server interfaces.

| Dashboard 🤷                                  | Network Managem | ent: MCS                   |                                       |                                   |                             |
|----------------------------------------------|-----------------|----------------------------|---------------------------------------|-----------------------------------|-----------------------------|
| Administration                               |                 |                            |                                       |                                   |                             |
| Backup/Restore                               |                 |                            |                                       |                                   |                             |
| System Management                            | Devices         | Network Configuration      | Interface Configuration               |                                   |                             |
| Global Parameters                            | MCS             | Modifications or deletions | s of an IP address or its associate   | ed data require an application re | estart before taking effect |
| Global Profiles                              |                 | Application restarts can   | pe issued from <u>System Managerr</u> | <u>ient</u> .                     | oran belore ranning encor.  |
| ▶ SIP Cluster                                |                 | A1 Netmask                 | A2 Netmask                            | B1 Netmask                        | B2 Netmask                  |
| Domain Policies                              |                 | 255.255.255.224            |                                       | 255.255.255.0                     |                             |
| ▶ TLS Management                             |                 | Add                        |                                       |                                   | Save                        |
| <ul> <li>Device Specific Settings</li> </ul> |                 | IP Address                 | Public IP                             | Gateway                           | Interface                   |
| Network<br>Management                        |                 |                            |                                       |                                   | A1 💌                        |
| Media Interface                              |                 |                            |                                       |                                   | B1 💌                        |

The IP Address of the A1 inside interface was set to 192.168.1.16. The IP Address of the B1 outside interface was set to 10.10.25.15.

| Device Specific Settings<br>Network | Add          |           | 200.200.200.0 | Save      |
|-------------------------------------|--------------|-----------|---------------|-----------|
| Management                          | IP Address   | Public IP | Gateway       | Interface |
| Media Interface                     | 192.168.1.16 |           | 192.168.1.1   | A1 🔽 Di   |
| Signaling Interface                 |              |           |               |           |
| Signaling Forking                   | 10.10.25.15  |           | 10.10.25.1    | B1 Di     |

#### 8.2. Enable Interfaces on the Avaya Session Border Controller Advanced for Enterprise

Select Device Specific Settings  $\rightarrow$  Network Management  $\rightarrow$  Interface Configuration. The A1 internal interface was Enabled by selecting the Toggle State button. The B1 external interface was also Enabled by selecting the Toggle State button.

| Administration                               |         |                                               |          |
|----------------------------------------------|---------|-----------------------------------------------|----------|
| Backup/Restore                               | Daviasa |                                               |          |
| System Management                            | Devices | Network Configuration Interface Configuration |          |
| Global Parameters                            | MCS     | Name                                          |          |
| Global Profiles                              |         | A1                                            | Enabled  |
| SIP Cluster                                  |         | A2                                            | Disabled |
| Domain Policies                              |         | B1                                            | Enabled  |
| TLS Management                               |         |                                               | Enabled  |
| <ul> <li>Device Specific Settings</li> </ul> |         | B2                                            | Disabled |
| Network                                      |         |                                               |          |
| Management                                   |         |                                               |          |

## 8.3. Administer User Agent

A User Agent was added for Avaya one-X Mobile SIP for IOS to allow the Avaya one-X Mobile SIP for IOS remote user access the network. To administer a User Agent for Avaya one-X Mobile SIP for IOS under **Global Parameters** select the **User Agents** heading. Select the **Add** button.

| Dashboard<br>Administration<br>Backup/Restore<br>System Management | User Agents<br>User Agents |                         |             |
|--------------------------------------------------------------------|----------------------------|-------------------------|-------------|
| <ul> <li>Global Parameters</li> </ul>                              |                            |                         | Add         |
| RADIUS                                                             | Name                       | Regular Expression      |             |
| DoS / DDoS                                                         | FlareExperience            | Avaya Flare Experience* | Edit Delete |
| Scrubber<br>User Agents                                            | SIPIOS                     | Avaya SIP Communicator* | Edit Delete |
| Global Profiles                                                    |                            |                         |             |

The Name was set to SIPIOS and the Regular Expression was set to Avaya SIP Communicator\*. The Finish button was selected to save the changes.

|                                                                                     | Add User Agent                                                | х |
|-------------------------------------------------------------------------------------|---------------------------------------------------------------|---|
| WARNING: Invalid or incorrect                                                       | tly entered regular expressions may cause unexpected results. |   |
| Note: This regular expression                                                       | is case-sensitive.                                            |   |
| Ex:<br>Avaya one-X Deskphone<br>Aastra.*<br>Cisco-CP7970G[0-9]{3}<br>RTC/1.1RTC/1.2 |                                                               |   |
| Name                                                                                | SIPIOS                                                        |   |
| Regular Expression                                                                  | Avaya SIP Communicat                                          |   |
|                                                                                     | Finish                                                        |   |

### 8.4. Administer Server Interworking

An Interworking Profile was used to manipulate headers for compatibility purposes. It was decided to use an existing Server Interworking Profile named **avaya-ru** and clone this Server Interworking Profile. To clone the Server Interworking select **Global Profiles** $\rightarrow$ **Server Interworking** $\rightarrow$ **avaya-ru** $\rightarrow$ **Clone**.

| Dashboard          | Interworking Profi    | les: cs2100           |                                                                    |       |
|--------------------|-----------------------|-----------------------|--------------------------------------------------------------------|-------|
| Administration     | bbA                   |                       |                                                                    | Clone |
| Backup/Restore     |                       |                       |                                                                    |       |
| System Management  | Interworking Profiles | It is not recommended | to edit the defaults. Try cloning or adding a new profile instead. |       |
| Global Parameters  | cs2100                | General Timers        | URI Manipulation Header Manipulation Advanced                      |       |
| Global Profiles    | avaya-ru              |                       |                                                                    |       |
| Domain DoS         | OCS-Edge-Server       |                       | General                                                            |       |
| Fingerprint        |                       | Hold Support          | RFC3264                                                            |       |
| Server             | cisco-ccm             | 180 Handling          | None                                                               |       |
| Interworking       | cups                  | 181 Handling          | None                                                               |       |
| Phone Interworking | Sipera-Halo           | 182 Handling          | None                                                               |       |

The **Profile Name** selected was **avaya-ru**. The **Clone Name** was set to **avaya-ruSIPIOS**. The **Finish** button was selected to save the changes.

|              | Clone Profile  | х |
|--------------|----------------|---|
| Profile Name | avaya-ru       |   |
| Clone Name   | avaya-ruSIPIOS |   |
|              | Finish         |   |

All values for the Server Interworking Profile were left as default.

## 8.5. Administer Phone Interworking

A Phone Interworking allows the user to edit specific SIP signaling message parameters to allow interoperability between endpoints and SIP implementations. It was decided to use an existing Phone Interworking Profile named **Avaya-Ru** and clone this Phone Interworking Profile. To clone the Phone Interworking select **Global Profiles** $\rightarrow$ **Phone Interworking** $\rightarrow$ **Avaya-Ru Ru** $\rightarrow$ **Clone**.

| Dashboard                           | Interworking Prof     | iles: OCS-Communicator            | r                                                        |       |
|-------------------------------------|-----------------------|-----------------------------------|----------------------------------------------------------|-------|
| Administration                      | bbA                   |                                   |                                                          | Clone |
| Backup/Restore                      |                       |                                   |                                                          |       |
| System Management                   | Interworking Profiles | It is not recommended to edit the | e defaults. Try cloning or adding a new profile instead. |       |
| Global Parameters                   | OCS-Communica         | General Advanced SLiC             | Client                                                   |       |
| <ul> <li>Global Profiles</li> </ul> | Avaya-Ru              |                                   |                                                          |       |
| Domain DoS                          | CURC                  |                                   | General                                                  |       |
| Eingererint                         | COFC                  | Via Header Format                 | RFC2543                                                  |       |
| Fingerprint                         | Sipera-Halo           | TCP Keen Alive?                   | Vac                                                      |       |
| Server Interworking                 |                       | TOP Keep Allive:                  | 160                                                      |       |
| Phone                               | Cisco-Ru              |                                   | E                                                        |       |
| Interworking                        |                       |                                   | Feature Control                                          |       |
| Media Forking                       |                       | Subscriber Blacklist              | No                                                       |       |

The **Profile Name** selected was **Avaya-Ru**. The **Clone Name** was set to **Avaya-RuSIPIOS**. The **Finish** button was selected to save the changes.

|              | Clone Profile  | Х |
|--------------|----------------|---|
| Profile Name | Avaya-Ru       |   |
| Clone Name   | Avaya-RuSIPIOS |   |
|              | Finish         |   |

The settings for the Phone Interworking Profile were left as default.

## 8.6. Verify TLS Client Profile

A Client Profile is needed to allow the Avaya one-X Mobile SIP for IOS as a Remote User to participate in a secure TLS session. The Session Border Controller has a pre installed Avaya client profile as part of the Session Border Controller software named AvayaSBCClient. It was decided to use this pre installed Avaya client profile for configuration purposes. Select TLS Management→Client Profiles→AvayaSBCClient. The Profile Name was AvayaSBCClient. The AvayaSBCClient profile contained the Certificate named AvayaSBCClient. The AvayaSBCClient profile also contained the Peer Certificate Autorities root CA certificate named AvayaSBCCLient. These certificates are all Avaya signed certificates and trusted by other Avaya Servers.

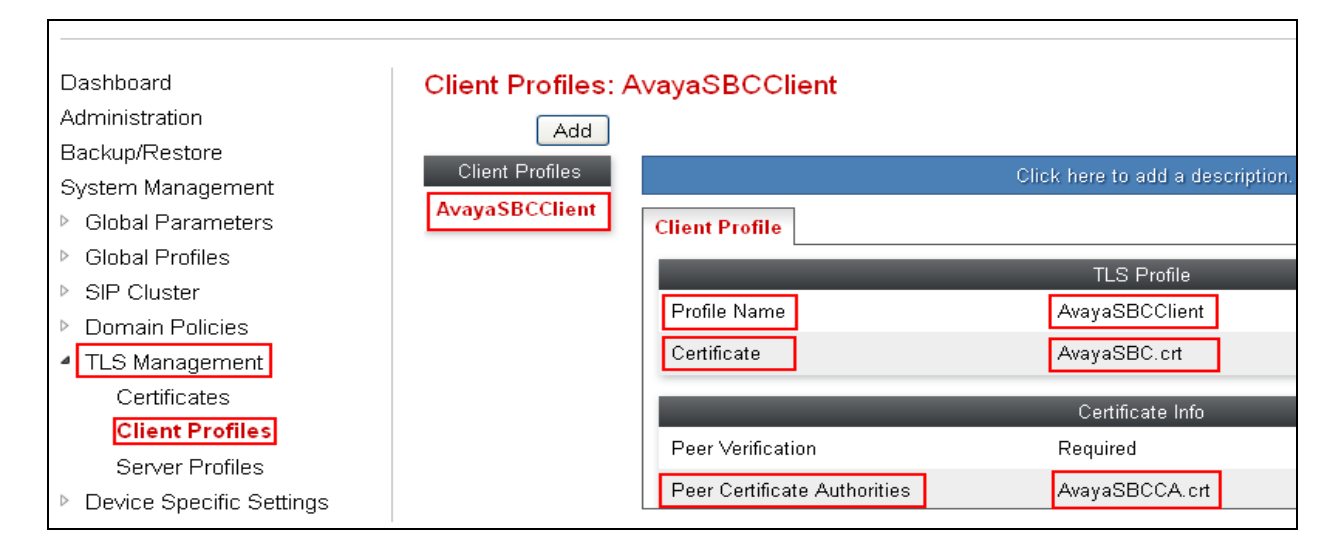

## 8.7. Verify TLS Server Profile

To allow the Avaya one-X Mobile SIP for IOS as a Remote User to participate in a secure TLS session a TLS Server Profile was also used. The Session Border Controller has a pre installed Avaya server profile as part of the Session Border Controller software. It was decided to use this pre installed Avaya server profile for configuration purposes. Select TLS Management→Server Profiles→AvayaSBCServer. The Profile Name was AvayaSBCServer. The AvayaSBCServer profile contained the Certificate named AvayaSBC.crt.

| Dashboard                                    | Server Profiles: | AvayaSBCServer    |                                  |
|----------------------------------------------|------------------|-------------------|----------------------------------|
| Administration                               | bbA              |                   |                                  |
| Backup/Restore                               | Course Dusfler   |                   |                                  |
| System Management                            | Server Profiles  |                   | Click here to add a description. |
| Global Parameters                            | AvayaSBCServer   | Server Profile    |                                  |
| Global Profiles                              | https            |                   |                                  |
| SIP Cluster                                  |                  |                   | TLS Profile                      |
| Domain Policies                              |                  | Profile Name      | AvayaSBCServer                   |
| TLS Management                               |                  | Certificate       | AvayaSBC.crt                     |
| Certificates                                 |                  |                   |                                  |
| Client Profiles                              |                  |                   | Certificate Info                 |
| Server Profiles                              |                  | Peer Verification | None                             |
| <ul> <li>Device Specific Settings</li> </ul> |                  |                   | Renegotiation Parameters         |

## 8.8. Administer Topology Hiding for Subscriber and Server Flow

Topology Hiding is a UC-Sec security feature which allows the user to change certain key SIP messages parameters to hide how the enterprise network map appears to the outside world. The Topology Hiding created will be applied to the Subscriber and Server flow. It was decided to use an existing topology hiding named **default** and clone this Topology hiding Profile. To clone the Topology Hiding Profile select **Global Profiles** $\rightarrow$ **Topology Hiding** $\rightarrow$ **default** $\rightarrow$ **Clone**.

|                      | - |                  |                          |                                     |                               |   |
|----------------------|---|------------------|--------------------------|-------------------------------------|-------------------------------|---|
| Dashboard            | ~ | Topology Hiding  | Profiles: default        |                                     |                               |   |
| Administration       |   | Add              |                          |                                     |                               |   |
| Backup/Restore       |   | 7.00             |                          |                                     |                               |   |
| System Management    |   | Profiles         | It is not recommended to | edit the defaults. Try cloning or a | adding a new profile instead. |   |
| Global Parameters    |   | default          | Topology Hiding          |                                     |                               |   |
| Global Profiles      |   | dordant          |                          |                                     |                               |   |
| Domain DoS           |   | cisco_th_profile | Header                   | Criteria                            | Replace Action                | 0 |
| Fingerprint          |   | silstack         | То                       | IP/Domain                           | Auto                          |   |
| Server Interworking  |   |                  | From                     | IP/Domain                           | Auto                          |   |
| Phone Interworking   |   |                  | Via                      | IP/Domain                           | Auto                          |   |
| Media Forking        |   |                  | SDP                      | IP/Domain                           | Auto                          |   |
| Routing              |   |                  | Record-Route             | IP/Domain                           | Auto                          |   |
| Server Configuration |   |                  | Request-Line             | IP/Domain                           | Auto                          |   |
| Topology Hiding      |   |                  | rioquoor Lino            |                                     | 1 1010                        |   |
| Signaling            |   |                  |                          |                                     | Edit                          |   |
| Manipulation         |   |                  | L                        |                                     |                               |   |

ABM; Reviewed: SPOC 10/9/2014

The **Profile Name** was set to **default.** The **Clone Name** was set to **defaultSIPIOS.** The **Finish** button was selected to save the changes.

|              | Clone Profile | X |
|--------------|---------------|---|
| Profile Name | default       |   |
| Clone Name   | defaultSIPIOS |   |
|              | Finish        |   |

#### 8.9. Administer Session Manager Server Configuration

This section describes creating a Call Server Profile for the Avaya Session Manager Server on the Avaya Session Border Controller. Select **Global Profiles** $\rightarrow$ **Server Configuration** $\rightarrow$ **Add**.

| Dashboard                           | Jashboard Server Configuration: Sei |                 |                                  |  |  |  |
|-------------------------------------|-------------------------------------|-----------------|----------------------------------|--|--|--|
| Administration                      |                                     | bbA             |                                  |  |  |  |
| Backup/Restore                      |                                     | Server Drofiles |                                  |  |  |  |
| System Management                   |                                     | Server Profiles | General Authentication Heartbeat |  |  |  |
| Global Parameters                   |                                     | Server_SM       | Server Type                      |  |  |  |
| <ul> <li>Global Profiles</li> </ul> |                                     | Presence_Server | IP Addresses / FQDNs             |  |  |  |
| Domain DoS                          |                                     |                 |                                  |  |  |  |
| Fingerprint                         | =                                   |                 | Supported Transports             |  |  |  |
| Server Interworking                 |                                     |                 | TCP Port                         |  |  |  |
| Phone Interworking                  |                                     |                 | UDP Port                         |  |  |  |
| Media Forking                       |                                     |                 | TLS Port                         |  |  |  |
| Routing                             |                                     |                 |                                  |  |  |  |
| Server                              |                                     |                 |                                  |  |  |  |
| Configuration                       |                                     |                 |                                  |  |  |  |
| Topology Hiding                     |                                     |                 |                                  |  |  |  |

The **Profile Name** was set to **Server\_SM**. The **Next** button was selected to continue to the next page.

|              | Add Server Configuration Profile | Х |
|--------------|----------------------------------|---|
| Profile Name | Server_SM                        |   |
|              | Next                             |   |

The Server Configuration Server\_SM was administered in this section. The **Server Type** was set to **Call Server**. The **IP address** was set to **192.168.1.87**. This was the Signaling Interface of the

Session Manager. The **Supported Transports** was set to **TLS**. The **TLS Port** was set to **5061**. The **Next** button was selected to continue to the next page.

| Add Server Configuration Profile - General X                   |                         |  |  |  |  |
|----------------------------------------------------------------|-------------------------|--|--|--|--|
| Server Type                                                    | Call Server             |  |  |  |  |
| IP Addresses / Supported FQDNs<br>Separate entries with commas | 192.168.1.87            |  |  |  |  |
| Supported Transports                                           | □ TCP<br>□ UDP<br>☑ TLS |  |  |  |  |
| TCP Port                                                       |                         |  |  |  |  |
| UDP Port                                                       |                         |  |  |  |  |
| TLS Port                                                       | 5061                    |  |  |  |  |
|                                                                | Back                    |  |  |  |  |

The Enable Grooming setting was also Enabled. The Interworking Profile value was set to avaya-ruSIPIOS. The TLS Client Profile was set to AvayaSBCClient. The TLS Connection Type was set to SUBID. The Finish button was selected.

| Add Server Configuration Profile - Advanced |                          |  |  |  |
|---------------------------------------------|--------------------------|--|--|--|
| Enable DoS Protection                       |                          |  |  |  |
| Enable Grooming                             |                          |  |  |  |
| Interworking Profile                        | avaya-ruSIPIOS           |  |  |  |
| TLS Client Profile                          | AvayaSBCClient 💙         |  |  |  |
| Signaling Manipulation Script               | None 💌                   |  |  |  |
| TLS Connection Type                         | SUBID O PORTID O MAPPING |  |  |  |
|                                             | Back Finish              |  |  |  |

### 8.10. Administer External Signaling Interface Toward Remote User

The section explains administering a signaling interface to the Avaya one-X Mobile SIP for IOS as a Remote User endpoint. Select **Device Specific Settings** $\rightarrow$ **Signaling Interface** $\rightarrow$ **Add**.

| Backup/Restore<br>System Management<br>▷ Global Parameters           | Devices<br>MCS | Signaling Interface       |              |             |             |             |                |      |
|----------------------------------------------------------------------|----------------|---------------------------|--------------|-------------|-------------|-------------|----------------|------|
| <ul> <li>Global Profiles</li> <li>SIP Cluster</li> </ul>             |                | Name                      | Signaling IP | TCP<br>Port | UDP<br>Port | TLS<br>Port | TLS Profile    |      |
| Domain Policies                                                      |                | Int_Sig_intf_Call_Srv     |              | 5060        | 5060        | 5061        | AvayaSBCServer | Edit |
| <ul> <li>TLS Management</li> <li>Device Specific Settings</li> </ul> |                | Ext_Sig_intf_Remote_Phone | 10.10.25.15  | 5060        | 5060        | 5061        | AvayaSBCServer | Edit |
| Network<br>Management                                                |                |                           |              |             |             |             |                |      |
| Media Interface<br>Signaling Interface                               |                |                           |              |             |             |             |                |      |

The Name was set to Ext\_Sig\_intf\_Remote \_Phone. The IP Address was set to 10.10.25.15. This was the IP Address of the B1 external interface of the Avaya Avaya Session Border Controller. The TLS Port was set to 5061. The TLS Profile was set to AvayaSBCServer. The Finish button was pressed to save the changes.

| Name                               | Ext_Sig_Intf_Remote |
|------------------------------------|---------------------|
| IP Address                         | 10.10.25.15 💌       |
| TCP Port<br>Leave blank to disable | 5060                |
| UDP Port<br>Leave blank to disable | 5060                |
| Enable Stun                        |                     |
| TLS Port<br>Leave blank to disable | 5061                |
| TLS Profile                        | AvayaSBCServer 🗸    |
| Enable Shared Control              |                     |
| Shared Control Port                |                     |
|                                    | Finish              |

#### 8.11. Administer Internal Signaling Interface toward Session Manager

This section explains administering a signaling interface to the Session Manager Server. Select **Device Specific Settings**→**Signaling Interface**→**Add.** The **Name** was set to **Int\_Sig\_intf\_Call** \_**Srv**. The **IP Address** was set to **192.168.1.16.** This was the IP Address of the A1 internal interface of the Avaya Session Border Controller The **TLS Port** was set to **5061**. The **TLS Profile** was set to **AvayaSBCServer**. The **Finish** button was pressed to save the changes.

| Add Signaling Interface                             |                       |  |  |  |  |
|-----------------------------------------------------|-----------------------|--|--|--|--|
| Name                                                | Int_Sig_intf_Call_Srv |  |  |  |  |
| IP Address                                          | 192.168.1.16 🛩        |  |  |  |  |
| TCP Port<br>Leave blank to disable                  | 5060                  |  |  |  |  |
| UDP Port<br>Leave blank to disable                  | 5060                  |  |  |  |  |
| TLS Port<br>Leave blank to disable                  | 5061                  |  |  |  |  |
| Cluster TLS<br>Only for use with Cisco SIP Clusters |                       |  |  |  |  |
| Enable Stun<br>Requires a UDP Port                  |                       |  |  |  |  |
| TLS Profile                                         | AvayaSBCServer 🔽      |  |  |  |  |
|                                                     | Finish                |  |  |  |  |

### 8.12. Administer External Media Interface Toward Remote User

The section explains administering a media interface to the Avaya one-X Mobile SIP for IOS as a Remote User. Select **Device Specific Settings** $\rightarrow$ **Media Interface** $\rightarrow$ **Add**.

| Backup/Restore           | Devices | Madia Interface                       |                                      |                                        |               |        |
|--------------------------|---------|---------------------------------------|--------------------------------------|----------------------------------------|---------------|--------|
| System Management        | 000000  | media interiace                       |                                      |                                        |               |        |
| Global Parameters        | MCS     | Modifying or deleting an existing med | ia interface will require an annlica | tion restart hefore taking effect. And | olication res | starts |
| Global Profiles          |         | can be issued from System Manager     | <u>nent</u> .                        | non reetan berere taning eneer. P pr   |               | Addito |
| SIP Cluster              |         |                                       |                                      |                                        | Г             | bbA    |
| Domain Policies          |         |                                       |                                      |                                        | L             |        |
| TLS Management           |         | Name                                  | Media IP                             | Port Range                             |               |        |
| Device Specific Settings |         | Int_Med_intf_Call_Srv                 |                                      | 35000 - 40000                          | Edit          | Delete |
| Network                  |         | Ext_Med_intf_Remote_Phone             | 10.10.25.15                          | 35000 - 40000                          | Edit          | Delete |
| Management               |         |                                       |                                      |                                        |               |        |
| Media Interface          |         |                                       |                                      |                                        |               |        |
| Signaling Interface      |         |                                       |                                      |                                        |               |        |

The Name was set to Ext\_Med\_intr\_Remote\_Phone. The IP Address was set to 10.10.25.15. The Port Range was set to 35000 – 40000. The Finish button was selected to save the changes.

|            | Add Media Interface   | x |
|------------|-----------------------|---|
| Name       | Ext_Med_intf_RemotePt |   |
| IP Address | 10.10.25.15 💌         |   |
| Port Range | 35000 - 40000         |   |
|            | Finish                |   |

#### 8.13. Administer Internal Media Interface Toward Session Manager

This section explains administering a media interface to the Session Manager Server. Select **Device Specific Settings**→**Media Interface**→**Add Media**. The **Name** was set to **Int\_Med\_intr\_Call\_Srv**. The **IP Address** was set to **192.168.1.16**. The **Port Range** was set to **35000 – 40000**. The **Finish** button was selected to save the changes.

|            | Add Media Interface   | x |
|------------|-----------------------|---|
| Name       | Int_Med_intf_Call_srv |   |
| IP Address | 192.168.1.16 💌        |   |
| Port Range | 35000 - 40000         |   |
|            | Finish                |   |

### 8.14. Administer SIP Cluster

This section describes creating a SIP Cluster. The SIP Cluster will be administered with secure mode to use TLS for SIP. This allows the user to use https for the endpoint configuration download. A TLS Server Profile will be created to allow the user to download PPM information to the Avaya one-X Mobile SIP for IOS as a Remote User. Select SIP Cluster $\rightarrow$ Cluster Proxy $\rightarrow$ Add.

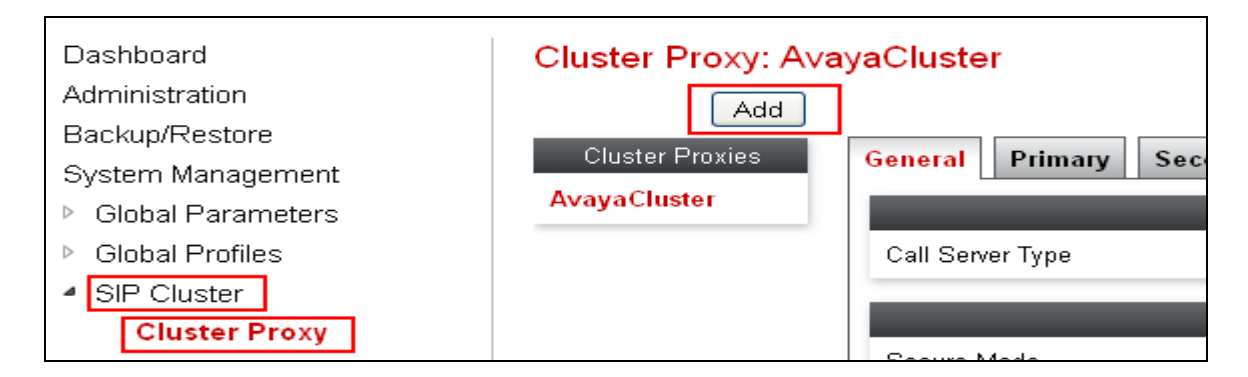

The **Cluster Name** was set to **AvayaCluster**. The **Callserver Type** was set to **Avaya**. The **Next** button was selected to continue to the next page.

|                 | Add SIP Cluster | X |
|-----------------|-----------------|---|
| Cluster Name    | AvayaCluster    |   |
| Callserver Type | Avaya           |   |
|                 | Next            |   |

The Secure Mode was Enabled to allow TLS for SIP. The Domain Name was set to silstack.com. The Finish button was selected to save the changes.

|                               | Add SIP Cluster           | X |
|-------------------------------|---------------------------|---|
|                               | Security Information      |   |
| Secure Mode                   | 🗹 Enabled                 |   |
|                               | Miccollongous Information |   |
|                               | Wiscellaneous Information |   |
| Domain Name                   | silstack.com              |   |
| Configuration Update Interval | 15 minutes                |   |
|                               | Back                      |   |

The **Device Name** was set to **MCS**. The **Device IP** was set to **10.10.25.15**. This was the B1 external interface of the Avaya Avaya Session Border Controller. The **Configuration Server Client Address** was set to **192.168.1.16**. This was the A1 internal interface of the Avaya Session Border Controller. The **Next** button was selected to continue to the next page.

| Device | e Name                             | MCS 💌          |
|--------|------------------------------------|----------------|
| De     | evice IP                           | 10.10.25.15 💙  |
| Co     | onfiguration Server Client Address | 192.168.1.16 🕶 |
| Back   |                                    |                |

The Server Type was set to HTTPS. The Real Server Type was set to HTTPS. The UC-Sec Port was set to 443. The Real Server IP was set to 192.168.1.87. This is the IP Address of Session Manager . The Real Server Port was set to 443. The Server TLS Profile was set to AvayaSBCServer. The Finish button was selected to save the changes.

| Server Type        | HTTPS 💌                                     |
|--------------------|---------------------------------------------|
| Real Server Type   | HTTPS                                       |
| Options            | <ul><li>Relay</li><li>Rewrite URL</li></ul> |
| Port               | 443                                         |
| Real Server IP     | 192.168.1.87                                |
| Real Server Port   | 443                                         |
| Server TLS Profile | AvayaSBCServer                              |

The Session Manager Server Configuration Profile was set to Server\_SM. The End Point Signaling Interface was set to Ext\_Sig\_intf\_Remote\_Phone. The Session Policy Group was set to default. The Finish button was selected to save the changes.

| Server Configuration Profile  | Server_SM           |  |
|-------------------------------|---------------------|--|
| End Point Signaling Interface | Ext_Sig_intf_Remote |  |
| Session Policy Group          | default 💙           |  |
|                               | Back Finish         |  |

#### 8.15. Administer Routing Profile Toward Session Manager for Subscriber Flow

A Routing Profile is administered to the Session Manager and must be assigned to the Subscriber Flow. Select **Global Profiles** $\rightarrow$ **Routing** $\rightarrow$ **Add**.

| Dashboard                           | ^ | Routing Profiles: d | lefault                 |
|-------------------------------------|---|---------------------|-------------------------|
| Administration                      |   | Add                 |                         |
| Backup/Restore                      |   |                     |                         |
| System Management                   |   | Routing Profiles    | It is not recommended t |
| Global Parameters                   |   | default             | Routing Profile         |
| <ul> <li>Global Profiles</li> </ul> |   | Route_To_SM         |                         |
| Domain DoS                          |   |                     |                         |
| Fingerprint                         |   |                     | Priority                |
| Server Interworking                 | = |                     | 1 *                     |
| Phone Interworking                  |   |                     |                         |
| Media Forking                       |   |                     |                         |
| Routing                             |   |                     |                         |

The **Profile Name** was set to **Route\_To\_SM**. The **Next** button was selected to continue to the next page.

|              | Routing Profile | X |
|--------------|-----------------|---|
| Profile Name | Route_To_SM     |   |
|              | Next            |   |

The URI Group was set to \* to indicate all URI groups were acceptable. The Next Hop Server 1 was set to 192.168.1.87. This was the IP Address of the Signaling Interface of the Session Manager. The Routing Priority based on Next Hop Server value was Enabled. The Outgoing Transport was set to TLS. The Finish button was selected to save the changes.

|                                                          | Routing Profile             | Х |
|----------------------------------------------------------|-----------------------------|---|
| Each URI group may only be use                           | d once per Routing Profile. |   |
|                                                          | Next Hop Routing            |   |
| URI Group                                                | *                           |   |
| Next Hop Server 1<br>IP, IP:Port, Domain, or Domain:Port | 192.168.1.87                |   |
| Next Hop Server 2<br>IP, IP:Port, Domain, or Domain:Port |                             |   |
| Routing Priority based on<br>Next Hop Server             |                             |   |
| Use Next Hop<br>for In Dialog Messages                   |                             |   |
| lgnore Route Header<br>for Messages Outside Dialog       |                             |   |
| NAPTR                                                    |                             |   |
| SR∨                                                      |                             |   |
| Outgoing Transport                                       | ILS ○ TCP ○ UDP             |   |
|                                                          | Back                        |   |

#### 8.16. Administer SRTP Media Rule for the End Point Policy Group for Subscriber Flow and Server Flow

A specific Media Rule is administered and assigned to the End Point Policy Group which will be assigned to the Subscriber and Server Flows. Since the Avaya one-X Mobile SIP for iOS as a Remote User is registering to the Avaya Session Border Controller using TLS, it was decided that the Avaya one-X Mobile SIP for IOS as a Remote User would be administered to use SRTP. It was also decided that SRTP would be administered from inside interface of the Session Border controller to the Communication Manager Server. Therefore a media rule called SRTPSIP is administered with SRTP and assigned to the End Point Policy Group and then assigned to the Subscriber and Server Flows. This ensures the B1 outside interface to the Avaya one-X Mobile SIP for IOS as a Remote User will use SRTP media encryption and the A1 inside interface to the Session Manager and Communication Manager Servers will also use SRTP media encryption. To add a Media rule select **Domain Policies**—**Media Rules**—**Add**.

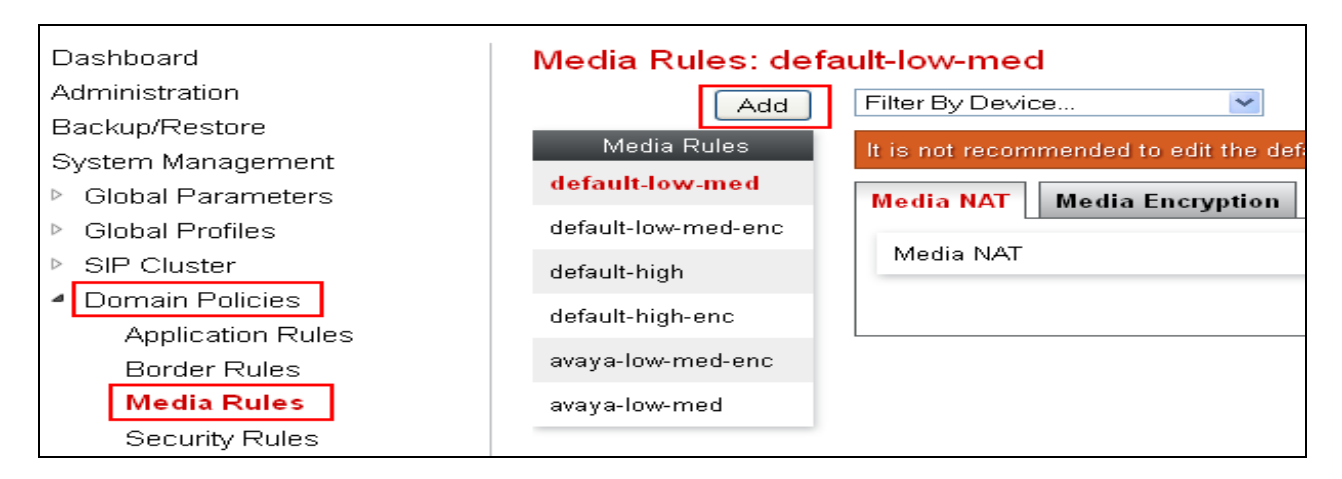

The Rule Name was set to SIPIOS. The Next button was selected to continue to the next page.

|           | Media Rule | x |
|-----------|------------|---|
| Rule Name | SIPIOS     |   |
|           | Next       |   |

The Media Nat value had the Learn Media IP dynamically setting Enabled. The Next button was selected to continue to the next page.

|           | Media Rule                                                                                         | Х |
|-----------|----------------------------------------------------------------------------------------------------|---|
| Media NAT | <ul> <li>Enforce Signaling and Media IP correlation</li> <li>Learn Media IP dynamically</li> </ul> |   |
|           | Back Next                                                                                          |   |

The **Preferred Format #1** value was set to **SRTP\_AES\_CM\_128\_HMAC\_SHA1\_80**. The **Interworking** setting was **Enabled.** The **Capability Negotiation** setting was also **Enabled.** The **Next** button was selected to proceed to the next page.

|                        | Audio Encryption               |
|------------------------|--------------------------------|
| Preferred Format #1    | SRTP_AES_CM_128_HMAC_SHA1_80 V |
| Preferred Format #2    | RTP                            |
| Preferred Format #3    | NONE                           |
| Encrypted RTCP         |                                |
| Interworking           |                                |
|                        | Video Encryption               |
| Preferred Format #1    | RTP                            |
| Preferred Format #2    | NONE                           |
| Preferred Format #3    | NONE                           |
| Encrypted RTCP         |                                |
| Interworking           |                                |
|                        | Miscellaneous                  |
| Capability Negotiation |                                |
|                        | Back Next                      |

The Media Anomaly, the Media Silencing and the Media QoS settings were all disabled on the Media Rule. The **Finish** was selected to save the changes.

| Back Finish |
|-------------|
|-------------|

#### 8.17. Administer End Point Policy Group for Subscriber Flow and Server Flow

An End Point Policy Group called SRTPSIPIOS was administered to be assigned to the Subscriber and Server Flow. To add an End Point Policy Group select **Domain Policies** $\rightarrow$ **End Point Policy Group** $\rightarrow$ **Add.** 

| Dashboard                           | Policy Groups: default- | t-low                                                 |
|-------------------------------------|-------------------------|-------------------------------------------------------|
| Administration                      | Add Filter              | er By Device 💙                                        |
| Backup/Restore                      |                         |                                                       |
| System Management                   | Policy Groups It is r   | not recommended to edit the defaults. Try adding a ne |
| Global Parameters                   | default-low             | Hover over a                                          |
| Global Profiles                     | default-low-enc         |                                                       |
| SIP Cluster                         | default-med             | licy Group                                            |
| <ul> <li>Domain Policies</li> </ul> | default-med-enc         |                                                       |
| Application Rules                   | 0                       | Order Application Border Media                        |
| Border Rules                        | default-high            | default-                                              |
| Media Rules                         | default-high-enc        | default default low-med                               |
| Security Rules                      | OCS-default-high        |                                                       |
| Signaling Rules                     | avava dof low one       |                                                       |
| Time of Day Rules                   | avaya-der-low-enc       |                                                       |
| End Point Policy                    | avaya-def-low           |                                                       |
| Groups                              |                         |                                                       |

The **Group Name** was set to **SRTPSIPIOS**. The **Next** button was selected to continue to the Next page.

|            | Policy Group | X |
|------------|--------------|---|
| Group Name | SRTPSIPIOS   |   |
|            | Next         |   |

The **Media Rule** called **SIPIOS** was assigned to the End Point Policy Group called SRTPSIPIOS. All other settings where set as default. The **Finish** button was selected to save the changes.

|                  | Policy Group  | х |
|------------------|---------------|---|
| Application Rule | default 💙     |   |
| Border Rule      | default       |   |
| Media Rule       | SIPIOS        |   |
| Security Rule    | default-low 💌 |   |
| Signaling Rule   | default       |   |
| Time of Day Rule | default 💌     |   |
|                  | Back          |   |

### 8.18. Administer End Point Flow with Subscriber Flow

The End Point Flow allows the user to determine how calls will be handled on the Session Border Controller. Select **Device Specific Settings** $\rightarrow$ **End Point Flow** $\rightarrow$ **Subscriber Flow** $\rightarrow$ **Add.** 

| Backup/Restore                               |   | Devices | Subscribe | r Flows Server Flow | \$       |            |                         |              |       |        |              |        |
|----------------------------------------------|---|---------|-----------|---------------------|----------|------------|-------------------------|--------------|-------|--------|--------------|--------|
| <ul> <li>Global Parameters</li> </ul>        |   | MCS     | Update    |                     |          |            |                         |              |       |        |              | Add    |
| Global Profiles                              |   |         |           |                     | Ho       | ver over a | row to see its descript | ion.         |       |        |              |        |
| SIP Cluster                                  |   |         |           |                     | URI      | Source     |                         | End Point    |       |        |              |        |
| Domain Policies                              |   |         | Priority  | Flow Name           | Group    | Subnet     | User Agent              | Policy Group |       |        |              |        |
| TLS Management                               |   |         |           | Eleve Eleve         |          | +          | EleveCommunicator       | avaya-       | Same  | Clana  | <b>E</b> dia | Delete |
| <ul> <li>Device Specific Settings</li> </ul> |   |         |           | Flow_Flare          | ORI_RTE  |            | FlareCommunicator       | def-low      | A1844 | Cione  | Edit         | Delete |
| Network                                      |   |         | 2         | Elow ADVD           |          | *          | Avava A176              | avaya-       | View  | Clana  | Edit         | Delete |
| Management                                   |   |         | L         | 11000_4010          | OKI_KII- |            | Avaya Ali/ 5            | def-low      | 01000 | Cione  | Con          | Delete |
| Media Interface                              |   |         | 3         | Elow SIPi∩S         | URL RTP  | +          | 1XC SIP IOS             | avaya-       | View  | Clone  | Edit         | Delete |
| Signaling Interface                          |   |         |           | . IoliZon Ioo       | 0.07     |            |                         | det-low      |       | 010110 |              | 001010 |
| Signaling Forking                            |   |         | 4         | Flow Remote         | +        | *          |                         | avaya-       | View  | Clone  | Edit         | Delete |
| End Point Flows                              |   |         |           |                     |          |            |                         | det-low-enc  |       |        |              |        |
| Session Flows                                | _ |         |           |                     |          |            |                         |              |       |        |              |        |

The **Flow Name** was set to **SIPIOS**. The **URI Group** was set to \*. The **User Agent** was set to **SIPIOS**. The **Signaling Interface** was set to **Ext\_Sig\_intf\_Remote\_Phone**. The **Next** button was selected to continue to the next page.

|                                                | Criteria              |
|------------------------------------------------|-----------------------|
| Flow Name                                      | SIPIOS                |
| URI Group                                      | *                     |
| User Agent                                     | SIPIOS                |
| Source Subnet<br>Ex: 192.168.0.1/24            | *                     |
| Via Host<br>Ex: domain.com, 192.168.0.1/24     | *                     |
| Contact Host<br>Ex: domain.com, 192.168.0.1/24 | *                     |
| Signaling Interface                            | Ext_Sig_Intf_Remote 💙 |
|                                                | Next                  |

The Media Interface was set to Ext\_Med\_intf\_Remote\_Phone. The End Point Policy Group was set to SRTPSIPIOS. The Routing Profile was set to Route\_To\_SM. The Topology Hiding Profile was set to defaultSIPIOS. The Phone Interworking Profile was set to Avaya\_RuSIPIOS. The TLS Client Profile was set to AvayaSBCClient. The Finish button was selected to save the changes.

| Source                          | <ul> <li>Subscriber</li> <li>○ Click To Call</li> </ul> |
|---------------------------------|---------------------------------------------------------|
| Methods Allowed Before REGISTER | INFO A<br>MESSAGE I<br>NOTIFY OPTIONS V                 |
| Media Interface                 | Ext_Med_Intf_Remote 🐱                                   |
| End Point Policy Group          | SRTPSIPIOS 💙                                            |
| SIP Cluster Flow                |                                                         |
| Routing Profile                 | Route_To_SM 💙                                           |
|                                 | Optional Settings                                       |
| Topology Hiding Profile         | defaultSIPIOS 💌                                         |
| Phone Interworking Profile      | Avaya-RuSIPIOS 💙                                        |
| TLS Client Profile              | AvayaSBCClient 💌                                        |
| File Transfer Profile           | None 💌                                                  |
| Signaling Manipulation Script   | None 💌                                                  |
|                                 | Back Finish                                             |

## 8.19. Administer Routing Profile Toward Remote User for Server Flow

A Routing Profile is administered to the Remote User and must be assigned to the Server Flow. It was decided to use an existing Routing Profile called **default** and clone this Routing Profile. To clone the Routing Profile select **Global Profiles** $\rightarrow$ **Routing** $\rightarrow$ **default** $\rightarrow$ **Clone**.

| Dashboard                           | Routing Profiles: | default                 |                         |                               |                   |           |
|-------------------------------------|-------------------|-------------------------|-------------------------|-------------------------------|-------------------|-----------|
| Administration                      | Add               |                         |                         |                               |                   | Clone     |
| Backup/Restore                      | Douting Drofiles  |                         |                         |                               | er                |           |
| System Management                   | Rodeing Fromes    | It is not recommended t | o edit the defaults. Tr | y cioning or adding a new pro | nie instead.      |           |
| Global Parameters                   | default           | Routing Profile         |                         |                               |                   |           |
| <ul> <li>Global Profiles</li> </ul> | Route_To_SM       |                         |                         |                               |                   | Add       |
| Domain DoS                          |                   |                         |                         |                               |                   | Add       |
| Fingerprint                         |                   | Priority                | URI Group               | Next Hop Server 1             | Next Hop Server 2 |           |
| Server Interworking                 |                   | 1 *                     |                         |                               |                   | View Edit |
| Phone Interworking                  |                   |                         |                         |                               |                   |           |
| Media Forking                       |                   |                         |                         |                               |                   |           |
| Routing                             |                   |                         |                         |                               |                   |           |
| Server Configuration                |                   |                         |                         |                               |                   |           |

The **Profile Name** selected was **default**. The **Clone Name** was set to **defaultSIPIOS**. The **Finish** button was selected to save the changes.

|              | Clone Profile | Х |
|--------------|---------------|---|
| Profile Name | default       |   |
| Clone Name   | defaultSIPIOS |   |
|              | Finish        |   |

All values for the Routing Profile were left as default.

## 8.20. Administer End Point Flow with Server Flow

To administer the Server Flow to the End Point Flow select **Device Specific Settings** $\rightarrow$ End Point Flow $\rightarrow$ Server Flow $\rightarrow$ Add.

| Backup/Restore                                                       | Devices | Subscriber Flows                                                                                       |              |
|----------------------------------------------------------------------|---------|----------------------------------------------------------------------------------------------------|--------------|
| System Management                                                    | HICE    |                                                                                                    |              |
| Global Parameters                                                    | MCS     |                                                                                                    | Add          |
| Global Profiles                                                      |         | Hover over a row to see its description.                                                               |              |
| SIP Cluster                                                          |         |                                                                                                    |              |
| Domain Policies                                                      |         | Server Configuration: Server_SM                                                                        |              |
| <ul> <li>TLS Management</li> <li>Device Specific Settings</li> </ul> |         | Priority Flow URI Received Interface Signaling Interface Policy Profile<br>Name Group Profile<br>Group |              |
| Network<br>Management                                                |         | Flow_SM * Ext_Sig_intf_Remote_Phone Int_Sig_intf_Call_Srv default-low default                          | View Clone E |
| Media Interface                                                      |         | <                                                                                                    | >            |
| Signaling Interface                                                  |         |                                                                                                    |              |
| Signaling Forking                                                    |         |                                                                                                    |              |
| End Point Flows                                                      |         |                                                                                                    |              |

The Flow Name was set to SIPIOS. The Server Configuration was set to Server\_SM. The URI Group was set to \*. The Received Interface was set to Ext\_Sig\_intf\_Remote \_Phone. The Signaling Interface was set to Int\_sig\_intf\_Call\_Srv. The Media Interface was set to Int\_Med\_intf\_Call\_Srv. The End Point Policy Group was set to SRTPSIPIOS. The Routing Policy was set to defaultSIPIOS. The Topology Hiding Profile was set to defaultSIPIOS. The Finish button was selected to save the changes.

|                         | Add Flow                | Х |
|-------------------------|-------------------------|---|
| Flow Name               | SIPIOS                  | ٦ |
| Server Configuration    | SM_Server 💙             |   |
| URI Group               | *                       |   |
| Transport               | * •                     |   |
| Remote Subnet           | *                       |   |
| Received Interface      | Ext_Sig_Intf_Remote 💌   |   |
| Signaling Interface     | Int_Sig_Intf_Call_Srv 💌 |   |
| Media Interface         | Int_Med_Intf_Call_Srv 💙 |   |
| End Point Policy Group  | SRTPSIPIOS 💌            |   |
| Routing Profile         | defaultSIPIOS 💙         |   |
| Topology Hiding Profile | defaultSIPIOS 🔽         |   |
| File Transfer Profile   | None 💌                  |   |
|                         | Finish                  |   |

# 9. Administer Avaya one-X® Mobile SIP for IOS

This section highlights the important commands for administering Avaya one-X® Mobile SIP for IOS to set up a sip account and register to the Session Border Controller Advanced for Enterprise Server. It also describes configuring the Avaya one-X® Mobile SIP for IOS to connect to the SILsecure\$ wireless network. This Application Notes assumes that the Avaya one-X® Mobile SIP for IOS App has already been downloaded to an IPhone 4S handset.

### 9.1. Access Wireless Network

Access the Settings heading on the IPhone4S handset.

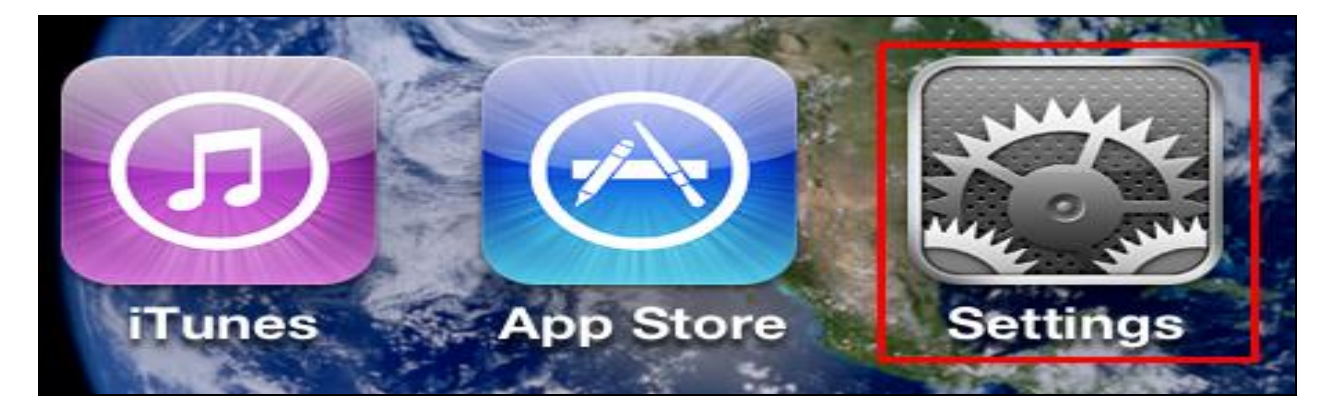

Under the Wi-Fi Networks and select the Choose a Network heading.

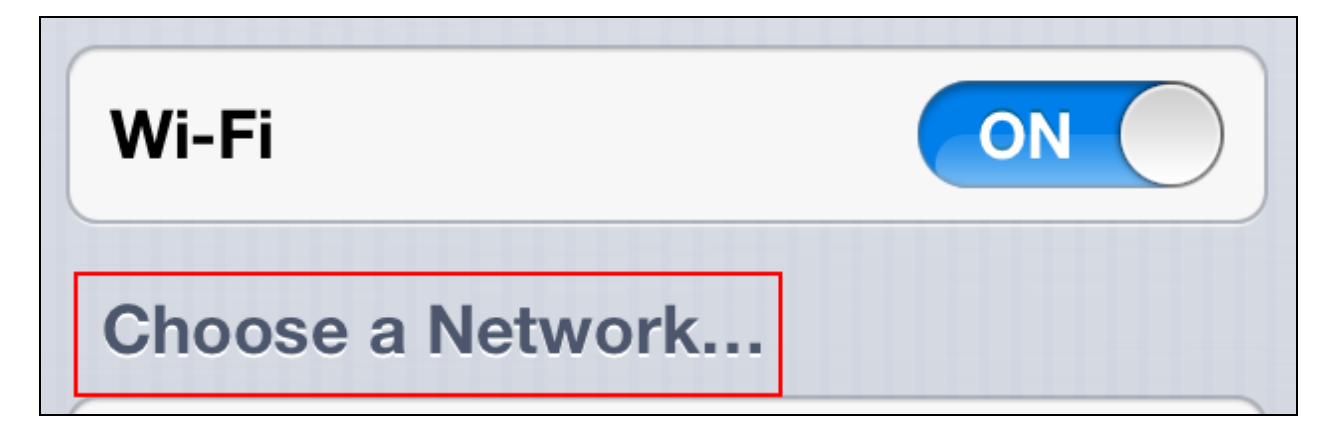

The **SILsecure\$** wireless network was selected.

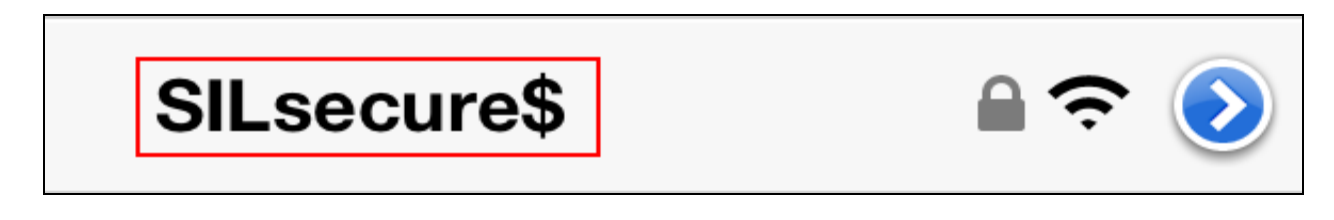

ABM; Reviewed: SPOC 10/9/2014

The **Username** and **Password** was entered and the **Join** button was selected.

| Enter th | ne password for "SILsecu | ıre\$" |
|----------|--------------------------|--------|
| Cancel   | Enter Password           | Join   |
| Usernam  | e                        |        |
| Passwor  | d                        |        |

The Avaya one-X Mobile SIP for IOS had joined the SILsecure\$ wireless network.

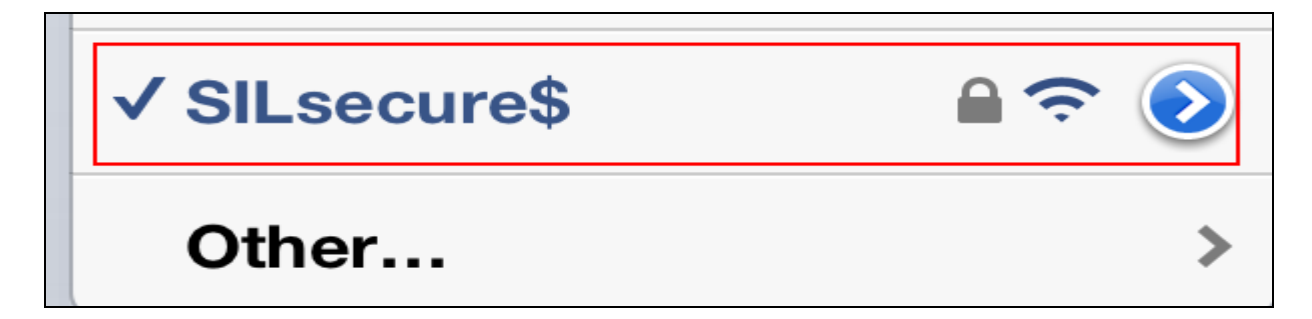

## 9.2. Administering Avaya one-X® Mobile SIP Communicator for iOS

It is assumed that the Avaya one-X® Mobile SIP for IOS has already been downloaded to an IPhone 4S handset. Select the Avaya one-X® Mobile SIP for IOS heading on the IPhone 4S.

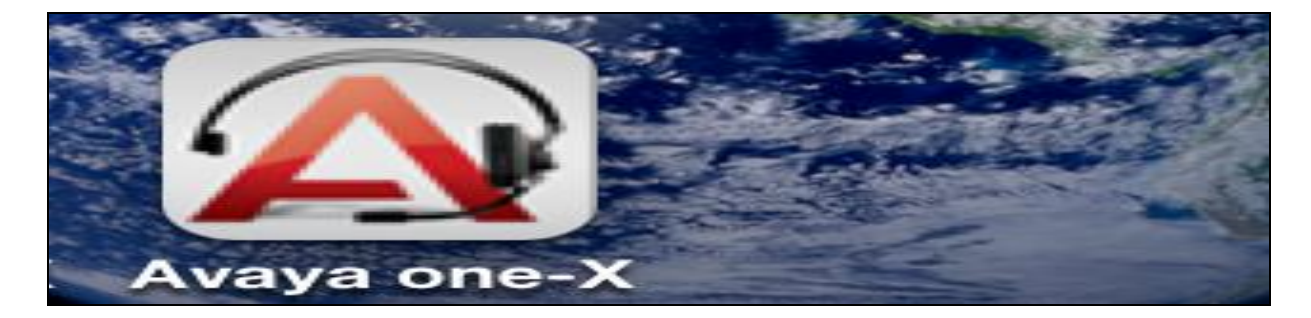

Select the **Settings** heading at the button of the screen.

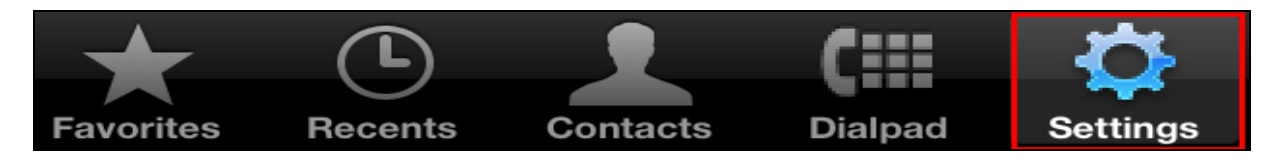

Select the heading **SIP Settings**.

| Settings       |   |  |  |
|----------------|---|--|--|
| Login / Logout | > |  |  |
| SIP Settings   | > |  |  |

The Domain was set to silstack.com. Under the Primary Server Details the Server was set to 10.10.25.15. The Port was set to 5061 and the protocol was set to TLS.

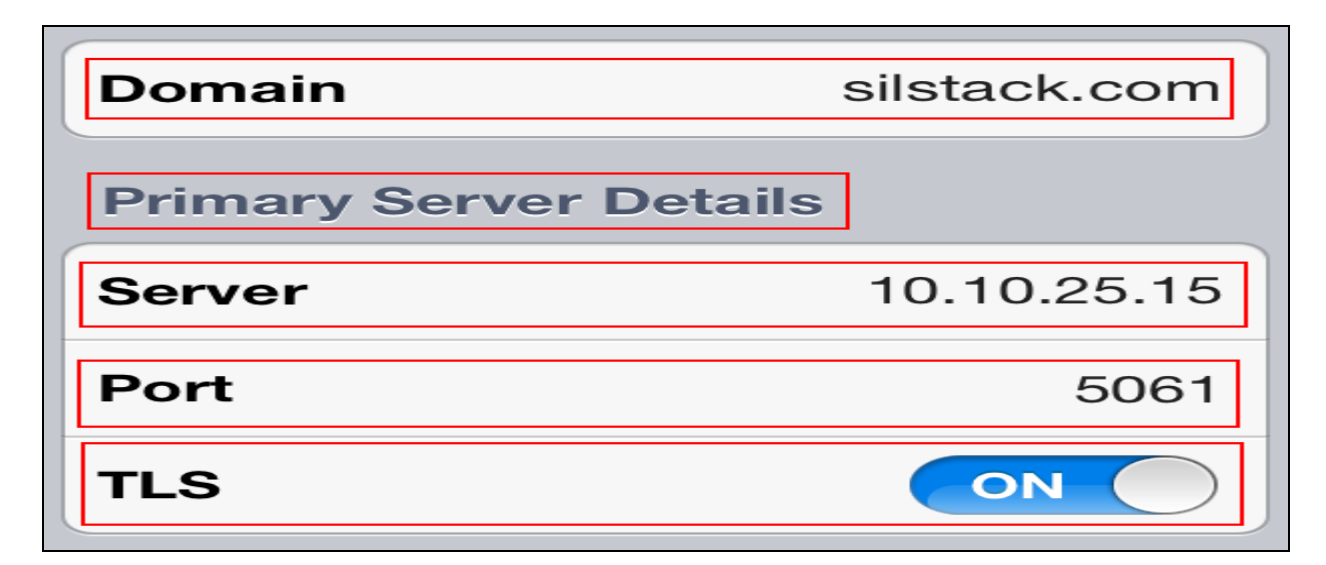

The **Done** button was selected.

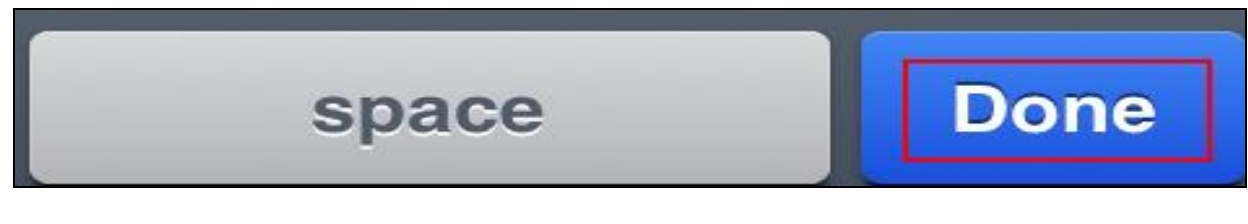

The **Login** / **Logout** heading was selected.

| Settings       |   |  |  |
|----------------|---|--|--|
| Login / Logout | > |  |  |
| SIP Settings   | > |  |  |

The Extension was set to 40040 and the Password was set. The Login button was selected.

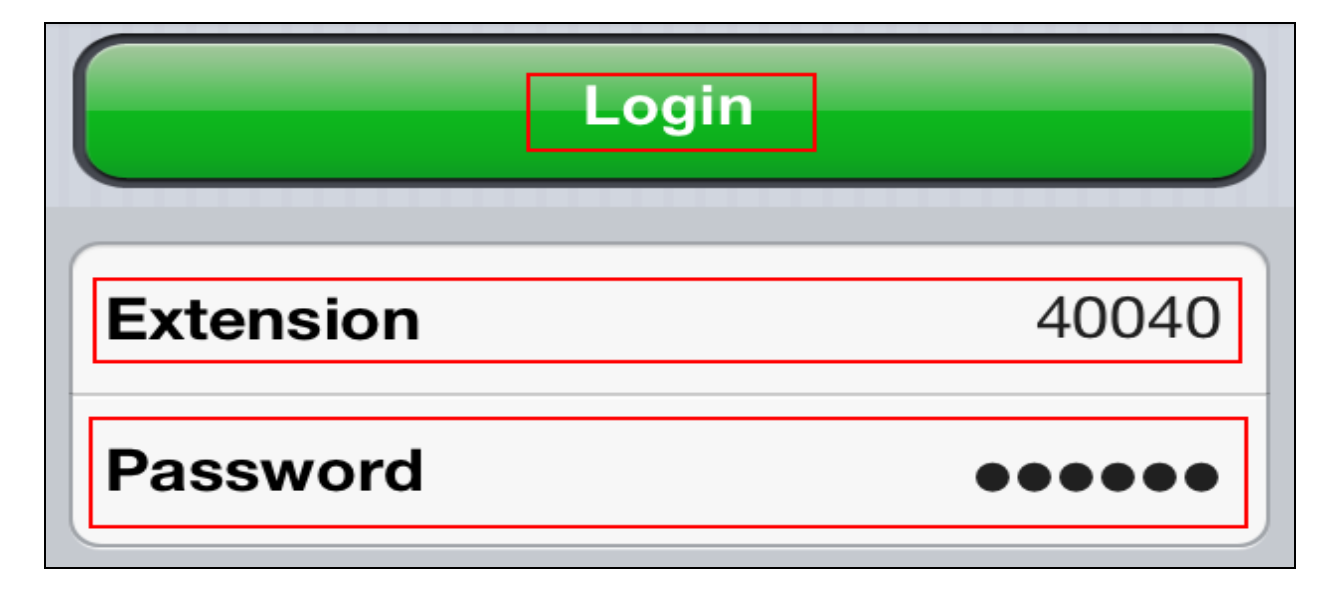

ABM; Reviewed: SPOC 10/9/2014

The Avaya one-X Mobile SIP for IOS was seen to register to the Session Border Controller Server.

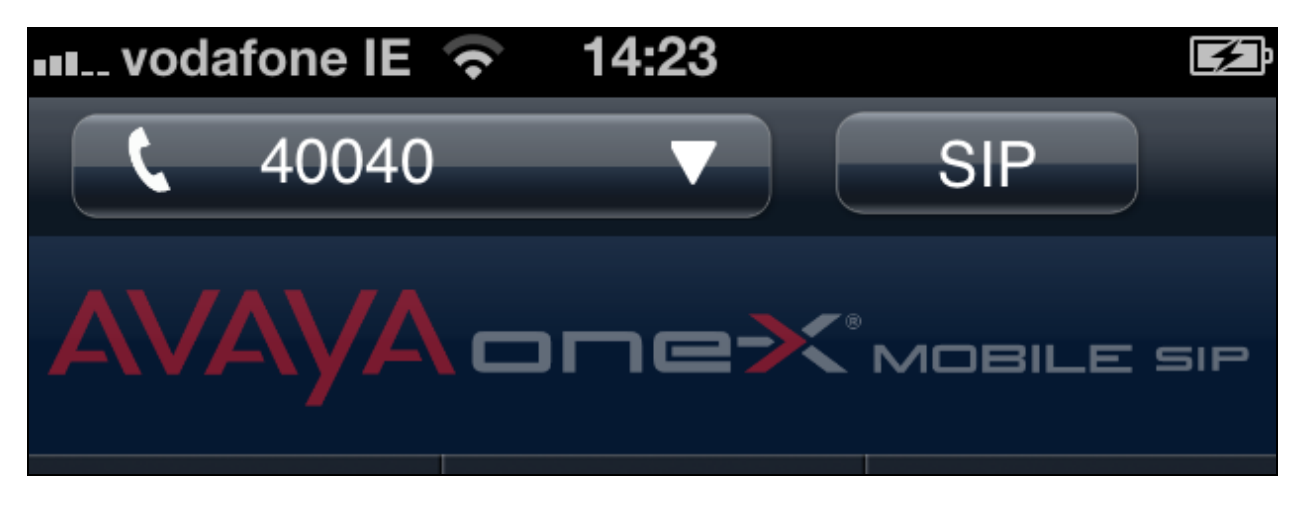

# 10. Verification Steps

The following six verification steps were tested using the sample configuration. The following steps can be used to verify installation in the field.

- 1. Verified the Avaya one-X Mobile SIP for IOS as a Remote User with SRTP obtained an IP Address from the SILsecure\$ wireless network.
- 2. Verified the Avaya one-X Mobile SIP for IOS as a Remote User with SRTP was registered to the Avaya Session Border Controller Advanced for Enterprise Server.
- 3. Verified the Avaya one-X Mobile SIP for IOS as a Remote User with SRTP registered to the Avaya Session Border Controller Advanced for Enterprise Server was seen to use SRTP from the Remote User to the outside interface of the Avaya Session Border Controller Advanced for Enterprise Server.
- 4. Verified the Avaya one-X Mobile SIP for IOS as a Remote User with SRTP registered to the Avaya Session Border Controller Advanced for Enterprise Server was seen to use SRTP from the inside interface of the Avaya Session Border Controller Advanced for Enterprise Server to the Avaya Communication Manager Server.
- 5. Verified that a message could be left on the Avaya one-X Mobile SIP for IOS as a Remote User with SRTP registered to the Avaya Session Border Controller Advanced for Enterprise Server and that the MWI was seen to function correctly for Basic Messaging.
- 6. Verified the PPM button information was seen on the Avaya one-X Mobile SIP for IOS as a Remote User with SRTP registered to the Avaya Session Border Controller Advanced for Enterprise Server.
Verified the Avaya one-X Mobile SIP for IOS as a Remote User with SRTP obtained an IP Address from the SILsecure\$ wireless network.

| Wi-Fi               | SILsecure | \$            |  |  |  |
|---------------------|-----------|---------------|--|--|--|
| Forget this Network |           |               |  |  |  |
| IP Address          |           |               |  |  |  |
| DHCP                | BootP     | Static        |  |  |  |
|                     |           |               |  |  |  |
| IP Address          |           | 10.10.24.34   |  |  |  |
| Subnet Ma           | sk 25     | 255.255.255.0 |  |  |  |

Verified that **extension 40040** was seen to register to the Avaya Session Border Controller Advanced for Enterprise Server.

| Session Manager<br>Administration | User Registrations<br>Select rows to send notifications to AST devices. Click on Details column for complete registration status.                                                                                                    |         |                    |                     |               |              |                 |                   |               |           |
|-----------------------------------|----------------------------------------------------------------------------------------------------|---------|--------------------|---------------------|---------------|--------------|-----------------|-------------------|---------------|-----------|
| Communication Profile             |                                                                                                    |         |                    |                     |               |              |                 |                   | Cust          | omize 🕨   |
| Editor                            | AST Device Rehad Failback As of 3:27 PM                                                                                                    |         |                    |                     |               |              |                 |                   |               |           |
| Network Configuration             | Notifications: Calebook Control of the second second secon |         |                    |                     |               |              |                 |                   |               |           |
| Device and Location               | 22 Items   Refresh   Show 15 👻                                                                                                    |         |                    |                     |               |              |                 |                   |               |           |
| Configuration                     |                                                                                                    |         |                    |                     |               |              |                 |                   |               | De        |
| ► Application                     |                                                                                                    | Details | Address            | Login Name          | First<br>Name | Last<br>Name | Location        | IP Address        | AST<br>Device | Prim      |
| Configuration                     |                                                                                                    | > Chow  |                    | 40071@silstaals.com | <b>D</b> 2    | 40071        | Galway          |                   |               |           |
| System Status                     |                                                                                                    | PSHOW   |                    | 40071@slistack.com  | RJ            | 40071        | Stack           |                   |               |           |
| SIP Entity Monitoring             |                                                                                                    | ►Show   |                    | 40030@silstack.com  | 40030         | 40030        | Stack           |                   |               |           |
| Managed Bandwidth                 |                                                                                                    | ►Show   |                    | 40072@silstack.com  | R3            | 40072        | Galway<br>Stack |                   |               |           |
| Usage                             |                                                                                                    | ►Show   | 40040@silstack.com | 40040@silstack.com  | 40040         | 40040        | Galway<br>Stack | 192.168.1.16:5061 | ~             | I<br>(AC) |
| Security Module                   |                                                                                                    | ►Show   |                    | 40031@silstack.com  | E2            | 40031        | Galway<br>Stack |                   |               |           |
| Status                            |                                                                                                    | ►Show   |                    | 40073@silstack.com  | R4            | 40073        | Galway<br>Stack |                   |               |           |

Verified the Avaya one-X Mobile SIP for IOS as a Remote User with SRTP registered to the Avaya Session Border Controller Advanced for Enterprise Server was seen to use SRTP from the Remote User to the outside interface IP Address 10.10.25.15 of the Avaya Session Border Controller Server.

| Time   | 10.10.24.34 10.10.24.30<br>10.10.25.15            | Comment                                                                                                    |
|--------|---------------------------------------------------|----------------------------------------------------------------------------------------------------|
| 58.671 | (49172) INVITE (5061)                             | SIP From: <sips:40040@silstack.com to:<sips:40040@silstack.com;avaya-cm-fnu="off-hook&lt;/td"></sips:40040@silstack.com>       |
| 58.673 | (49172) 4 100 Trying (5061)                       | SIP Status                                                                                                    |
| 58.716 | (49172) 183 Session Progress<br>(5061)            | SIP Status                                                                                                    |
| 59.990 | (49172) 100 Trying (5061)                         | SIP Status                                                                                                    |
| 60.005 | 48 <u>4 Address Incomplet</u> e                   | SIP Status                                                                                                    |
| 60.067 | INVITE SDP (ISACRTPType-103 q722 q711U g7:        | SIP From: "40040, 40040" <sips:40040@10.10.25.15:5061 td="" to:<sips:40070@10.10.25.15:5061<=""></sips:40040@10.10.25.15:5061> |
| 60.193 | (5061) 100 Trying                                 | SIP Status                                                                                                    |
| 60.426 | (5061) 180 Ringing (49207)                        | SIP Status                                                                                                    |
| 60.451 | (49172) 4180 Ringing (5061)                       | SIP Status                                                                                                    |
| 61.567 | (49172) 180 Ringing SDP ()<br>(5061)              | SIP Status                                                                                                    |
| 61.615 | (9580) SRTP (q711U)<br>(35286)                    | SRTP Num packets:17 Duration:0.320s SSRC:0x27DE0B7C                                                                            |
| 62.931 | (9580) SRTP (q711U) (35286)                       | SRTP Num packets:23 Duration:0.441s SSRC:0x7524A92B                                                                            |
| 63.364 | (5061) 200 OK 5DP () (49207)                      | SIP Status                                                                                                    |
| 63.456 | (49172) 4 200 OK SDP () (5061)                    | SIP Status                                                                                                    |
| 63,533 | (9580) SRTP (q711U) (35286)                       | SRTP Num packets:25 Duration:0.465s SSRC:0x7524A92B                                                                            |
| 63.533 | (48666) (35282) SRTP (q711U)                      | SRTP Num packets:24 Duration:0.321s SSRC:0x7524A92B                                                                            |
| 63.766 | (5061) ACK                                        | SIP Request                                                                                                    |
| 64.129 | (35282) SRTP (ISAC) (48666)                       | SRTP Num packets:54 Duration:3.147s SSRC:0x8CF97D2B                                                                            |
| 64.129 | (9580) SRTP (ISAC) (35286)                        | SRTP Num packets:51 Duration:2.971s SSRC:0x8CF97D2B                                                                            |
| 65.025 | (9580) SRTP (ISAC) (35286)                        | SRTP Num packets:35 Duration:2.096s SSRC:0x90CD2663                                                                            |
| 65.025 | (35282) SRTP (ISAC) (48666)                       | SRTP Num packets:37 Duration:2.208s SSRC:0x90CD2663                                                                            |
| 67.089 | (49172) 4 100 Trying (5061)                       | SIP Status                                                                                                    |
| 67.122 | (49172) 200 OK SDP () (5061)                      | SIP Status                                                                                                    |
| 67.156 | (9580) SRTP (ISAC) (35286)                        | SRTP Num packets:4 Duration:0.182s SSRC:0x8CF97D2B                                                                             |
| 67.168 | (5061) INVITE                                     | SIP From: "40040, 40040" <sips:40040@10.10.25.15:5061 td="" to:<sips:40070@10.10.25.15:5061<=""></sips:40040@10.10.25.15:5061> |
| 67.181 | (9580) SRTP (ISAC) (35286)                        | SRTP Num packets:2 Duration:0.052s SSRC:0x90CD2663                                                                             |
| 67.244 | (5061) 100 Trying                                 | SIP Status                                                                                                    |
| 67.298 | 200 OK SDP (ISAC <u>BTPType-103 q722 </u> 711U g7 | SIP Status                                                                                                    |

Verified the Avaya one-X Mobile SIP for IOS as a Remote User with SRTP registered to the Avaya Session Border Controller Advanced for Enterprise Server was seen to use SRTP from the inside interface IP Address 192.168.1.16 of the Avaya Session Border Controller Server to the Avaya Communication Manager Server.

```
status trunk 120/113
Page 3 of 3

SRC PORT TO DEST PORT TALKPATH
src port: T00155

T00155:TX:192.168.1.16:35134/g722-64/20ms/1-srtp-aescm128-hmac80
T00291:RX:192.168.1.16:35132/g722-64/20ms/1-srtp-aescm128-hmac80
```

Solution & Interoperability Test Lab Application Notes ©2014 Avaya Inc. All Rights Reserved Verified that a message could be left on the Avaya one-X Mobile SIP for IOS as a Remote User with SRTP registered to the Avaya Session Border Controller Advanced for Enterprise Server and that the MWI was seen to function correctly for Basic Messaging.

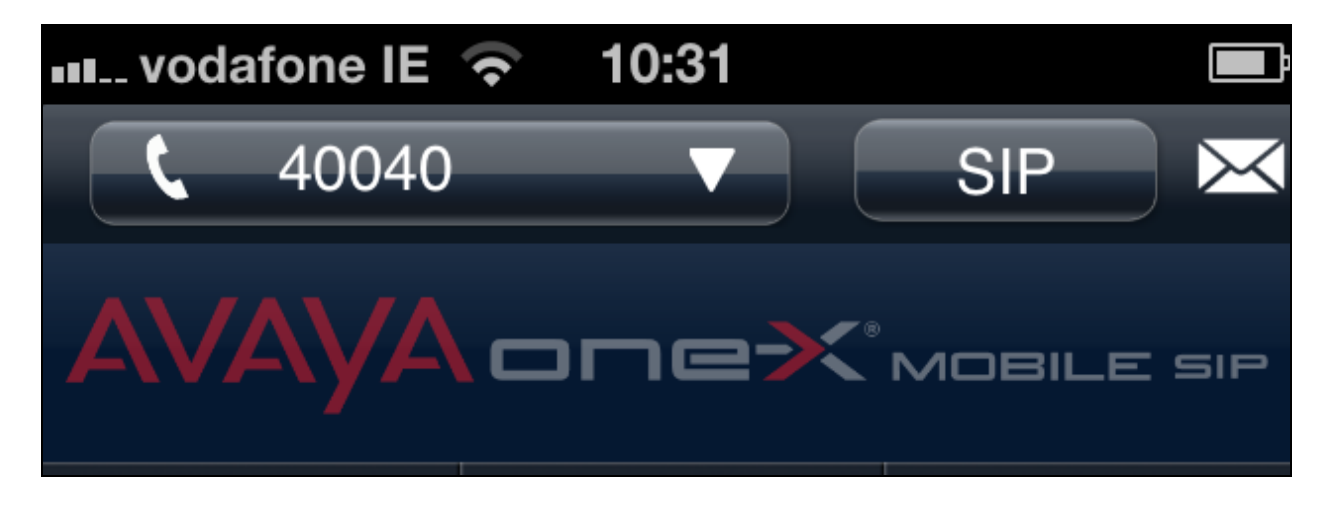

Verified the PPM button information was seen on the Avaya one-X Mobile SIP for IOS as a Remote User with SRTP registered to the Avaya Session Border Controller Advanced for Enterprise Server.

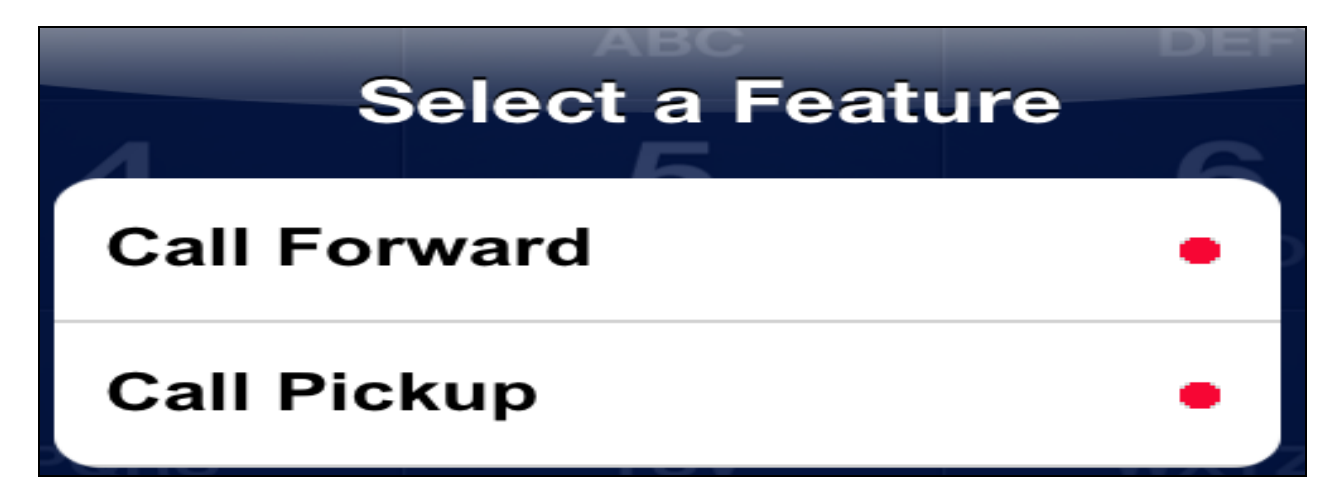

## 11. Conclusion

These Application Notes describe the configuration steps required to register the Avaya one-X® Mobile SIP for IOS as a Remote User with SRTP to the Avaya Session Border Controller Advanced for Enterprise Server with Avaya Aura® Solution for Midsize Enterprise Server and Avaya Aura® Messaging Server. These Application Notes also identify how to configure SRTP from the Avaya one-X® Mobile SIP for IOS as a Remote User to the outside interface of the Avaya Session Border Controller Advanced for Enterprise Server and configure SRTP from the Avaya Session Border Controller Advanced for Enterprise Server and configure SRTP from the Avaya Session Border Controller Advanced for Enterprise Server to the Avaya Session Border Controller Advanced for Enterprise Server to the Avaya Aura® Solution for Midsize Enterprise Server and Avaya Aura® Messaging Server.

ABM; Reviewed: SPOC 10/9/2014 Solution & Interoperability Test Lab Application Notes ©2014 Avaya Inc. All Rights Reserved These Application Notes also describe how to administer Avaya Aura® Messaging Server to function with SRTP with the Avaya one-X® Mobile SIP for IOS as a Remote User with the Avaya Session Border Controller Advanced for Enterprise Server. Please refer to **Section 2.1.4** for the observations associated with Avaya one-X Mobile SIP for IOS as a Remote User with SRTP registered to the Avaya Session Border Controller Advanced for Enterprise Server.

## 12. Additional References

This section references Avaya documentation relevant to these Application Notes. Additional Avaya product documentation is available at <u>http://support.avaya.com</u>.

- [1] Administering Avaya Session Border Controller for Enterprise, January 2013, Release 6.2, Issue 2.
- [2] Administering Avaya one-X® Mobile SIP for IOS, November 2012, Release 6.2, Issue 1.
- [3] Administering Avaya Aura® System Manager, July 2012 Issue 2.0
- [4] Administering Avaya Aura® Session Manager, February 2012, Document Number 03-603324
- [5] Administering Avaya Aura® Communication Manager, February 2012, Document Number 03-603479
- [6] Administering Avaya Aura® Messaging, December 2011

## ©2014 Avaya Inc. All Rights Reserved.

Avaya and the Avaya Logo are trademarks of Avaya Inc. All trademarks identified by <sup>®</sup> and <sup>TM</sup> are registered trademarks or trademarks, respectively, of Avaya Inc. All other trademarks are the property of their respective owners. The information provided in these Application Notes is subject to change without notice. The configurations, technical data, and recommendations provided in these Application Notes are believed to be accurate and dependable, but are presented without express or implied warranty. Users are responsible for their application of any products specified in these Application Notes.

Please e-mail any questions or comments pertaining to these Application Notes along with the full title name and filename, located in the lower right corner, directly to the Avaya Solution & Interoperability Test Lab at <u>interoplabnotes@list.avaya.com</u>